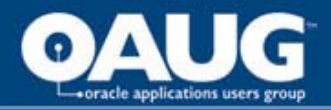

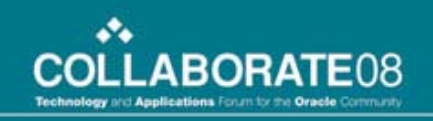

# Demystify Oracle Apps 11i Security in the DMZ

**Eric Hernandez** 

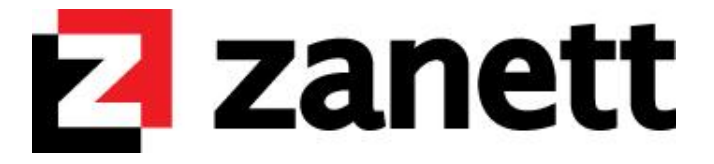

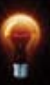

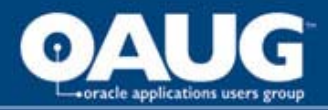

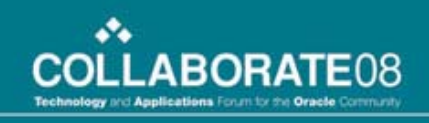

# **Presenter's Background**

- DBA Manager for Zanett's Managed Services
- Provides Virtual Administration and Hosting for more than 50 customers
- 25 + DBAs
- Our team of DBAs have set up 11i in the DMZ for numerous customers
- Most recent is an iRecruitment Project that I will use as my demo in this presentation

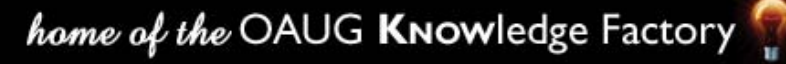

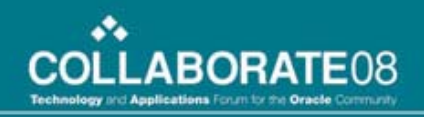

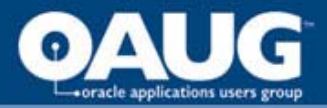

# Agenda

- Overview of 11i in DMZ
- Oracle Certified Topology of 11i in DMZ
- Reverse Proxy Server with External Web Server
- Configure and Secure 11i iRecruitment in DMZ
- Create and Setup Reverse Proxy Server
- Configure SSL

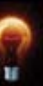

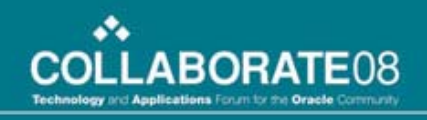

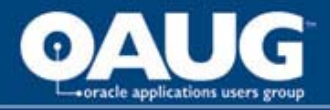

# Why configure 11i for Internet?

- Out of the box, Oracle Apps 11i is configured as an intranet application
- Allow 11i Internet Products to be accessible from anywhere with Internet connection
- Allow vendors, customers, and partners to have easy access to your company's ERP
- Increase business efficiency significantly
- Eliminate the need for managing VPN and Citrix systems

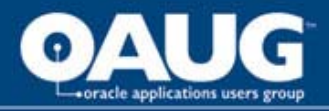

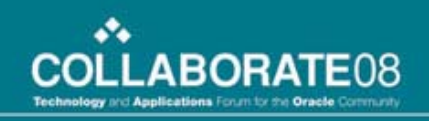

# Why put 11i in the DMZ?

- DeMilitarized Zone
  - Network segment between the internet and a company's intranet
- External attacks come from the Internet
- Secure internal network from external public network
- If security is breached, only the components residing in the DMZ are exposed to potential damages

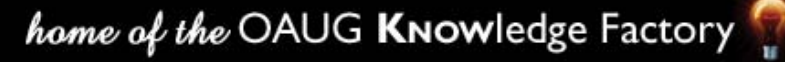

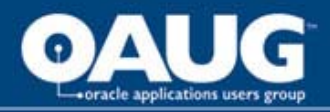

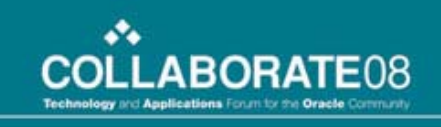

# Supported 11i Configuration in the DMZ

- External Web Tier Only
- Reverse Proxy Only
- Reverse Proxy with an External Web Tier
- Hardware Load Balancers with an External Web Tier
- Hardware Load Balancers without an External Web Tier

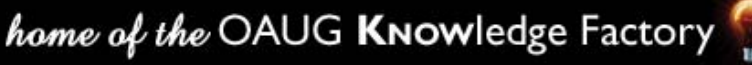

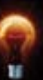

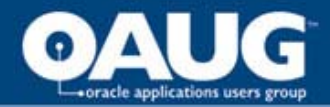

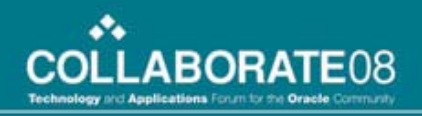

## **External Web Tier Only**

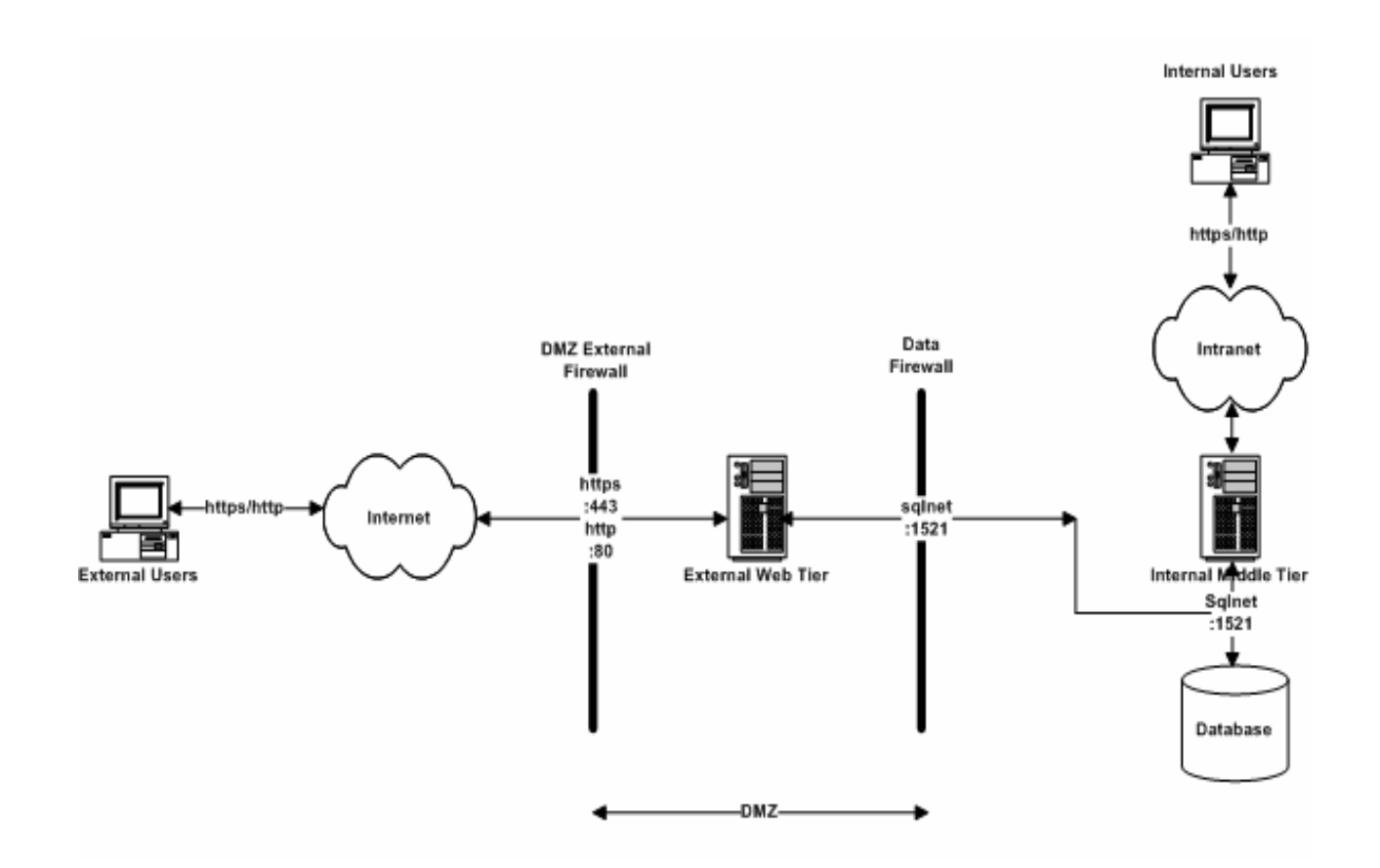

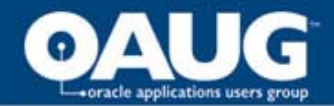

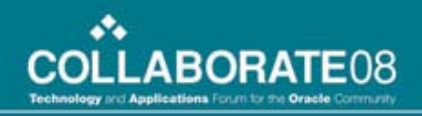

## **Reverse Proxy Only**

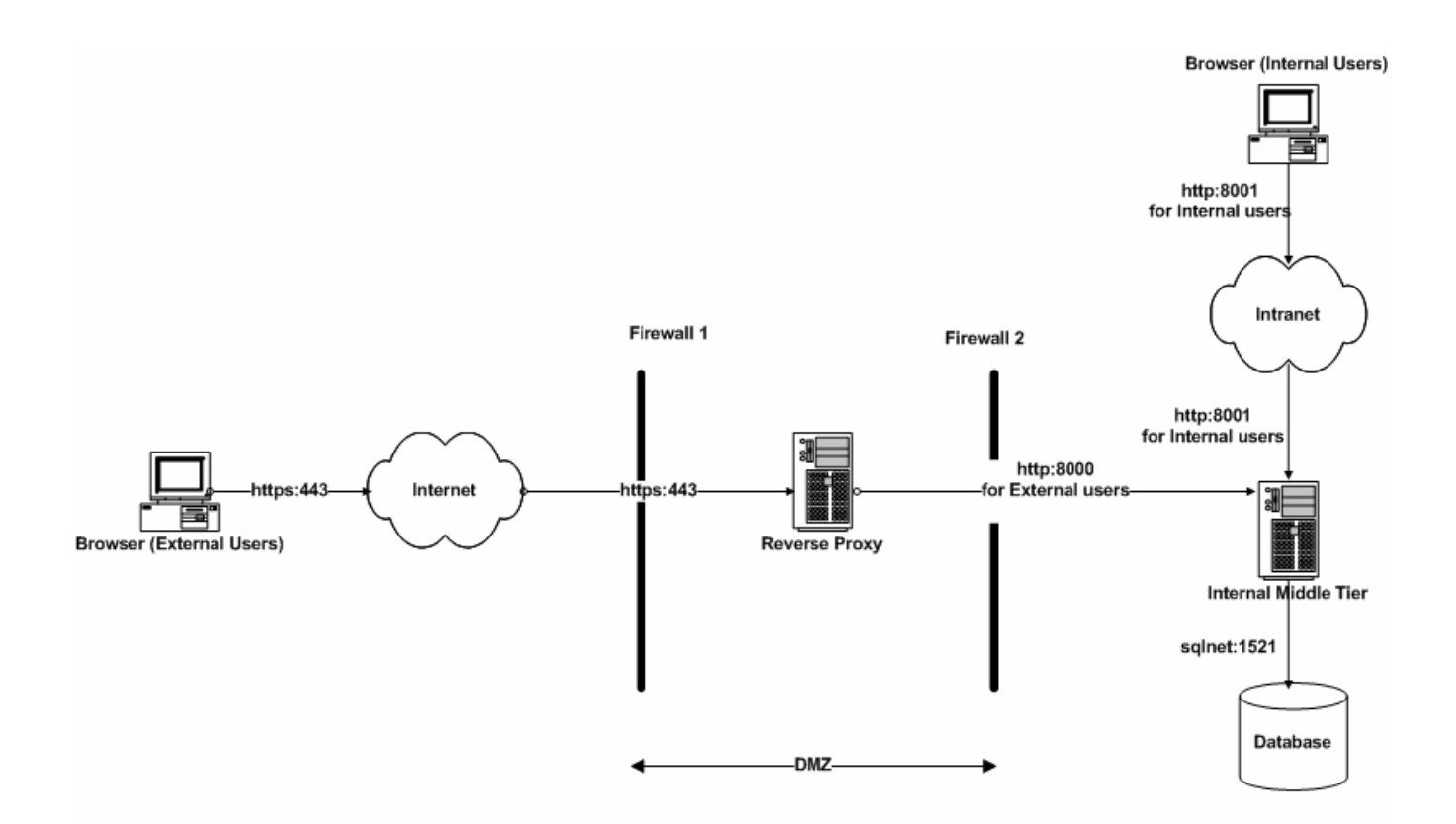

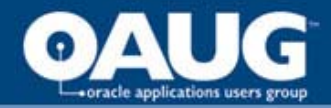

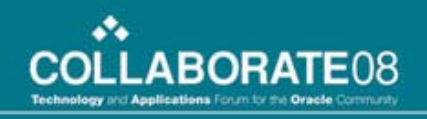

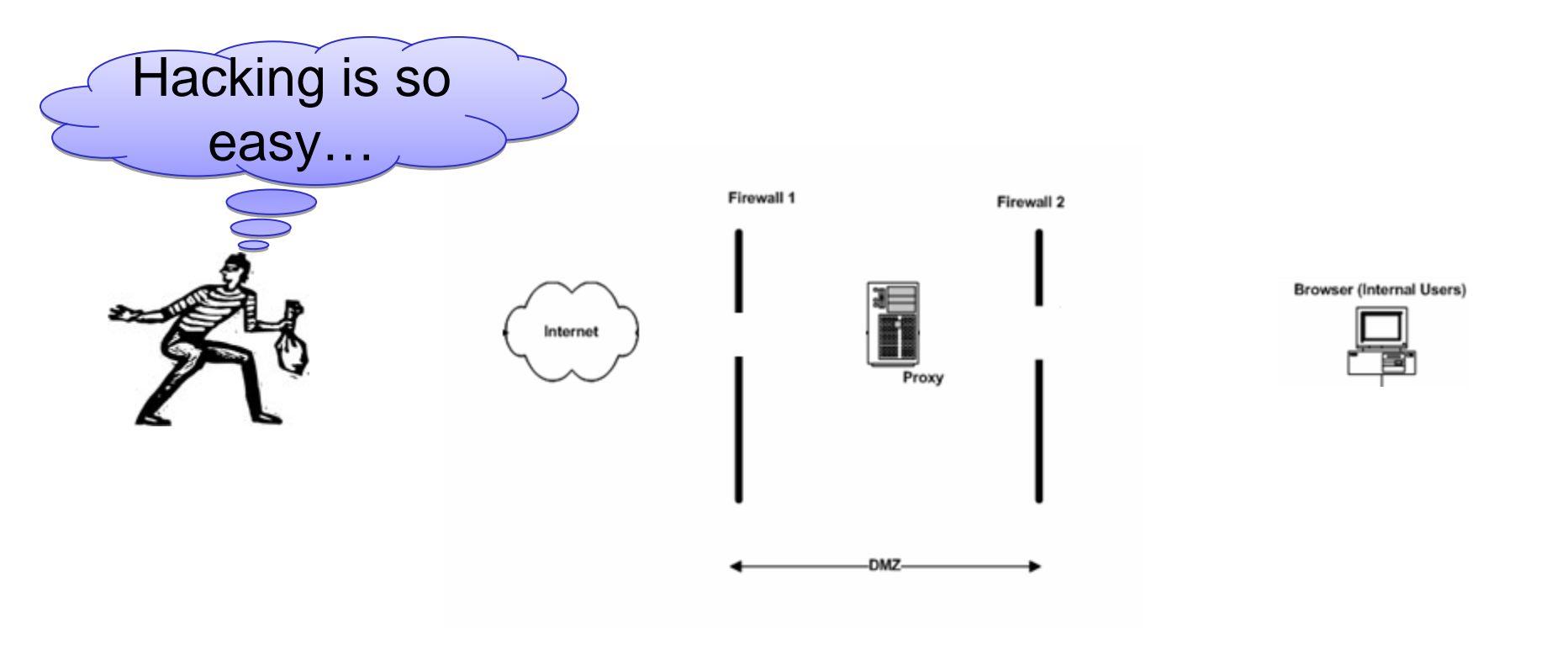

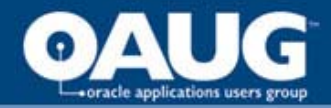

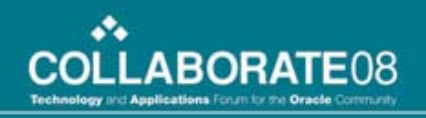

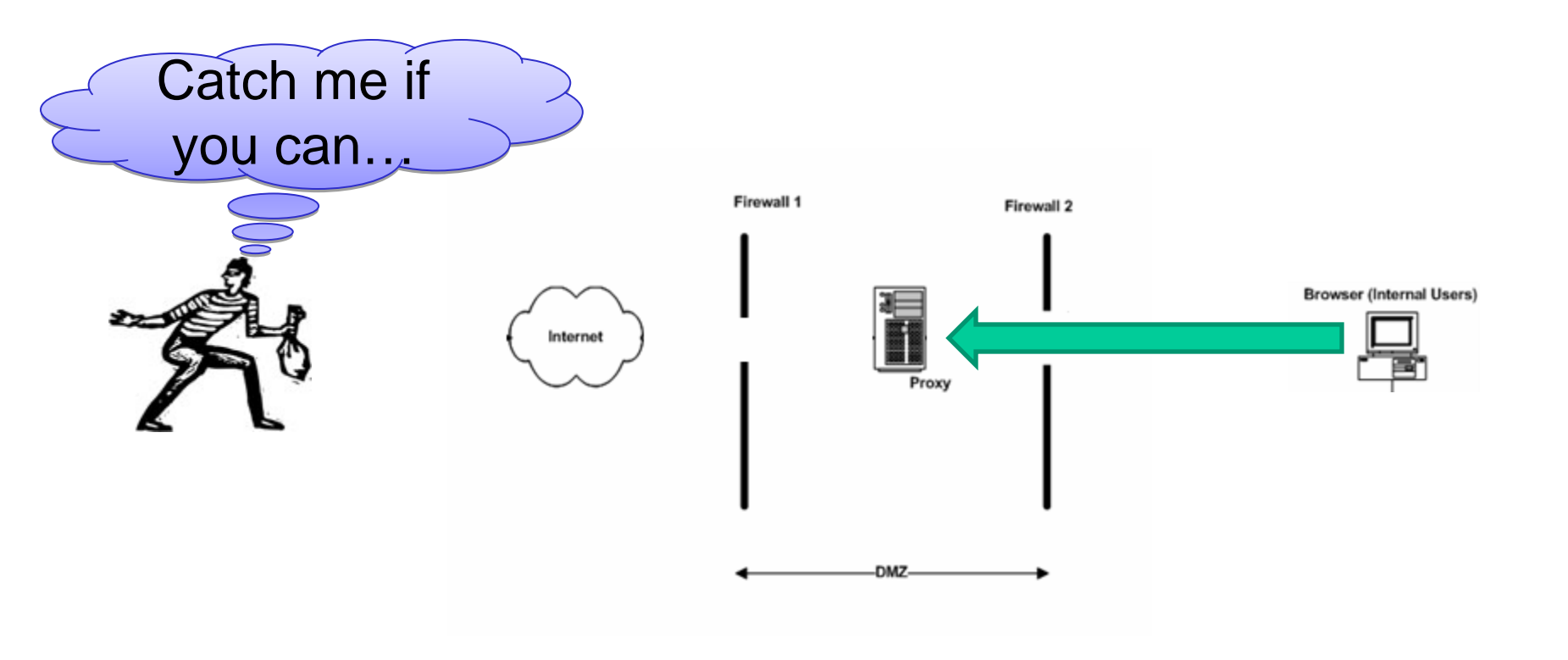

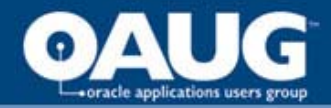

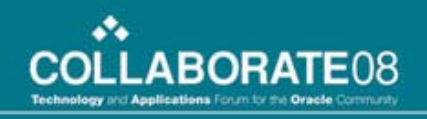

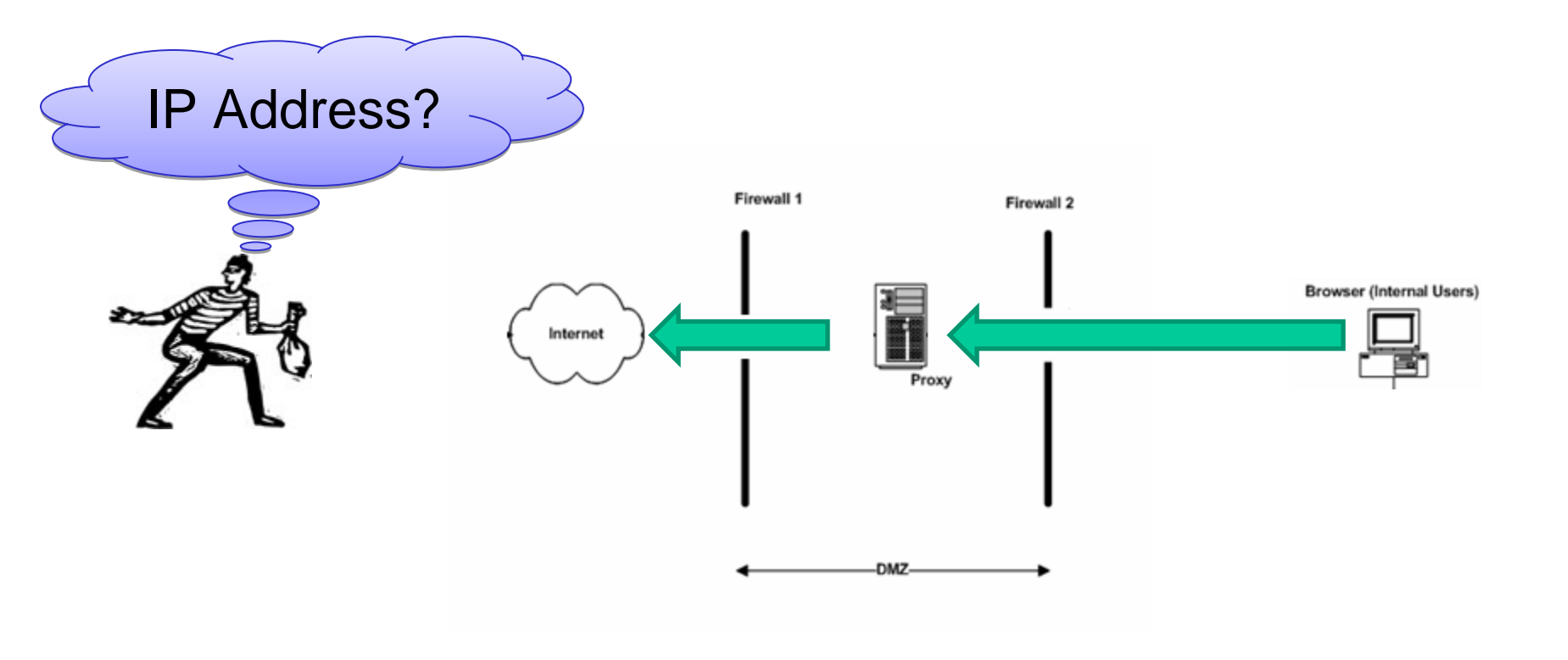

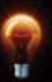

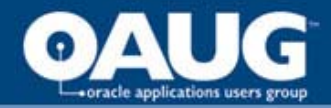

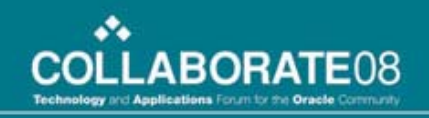

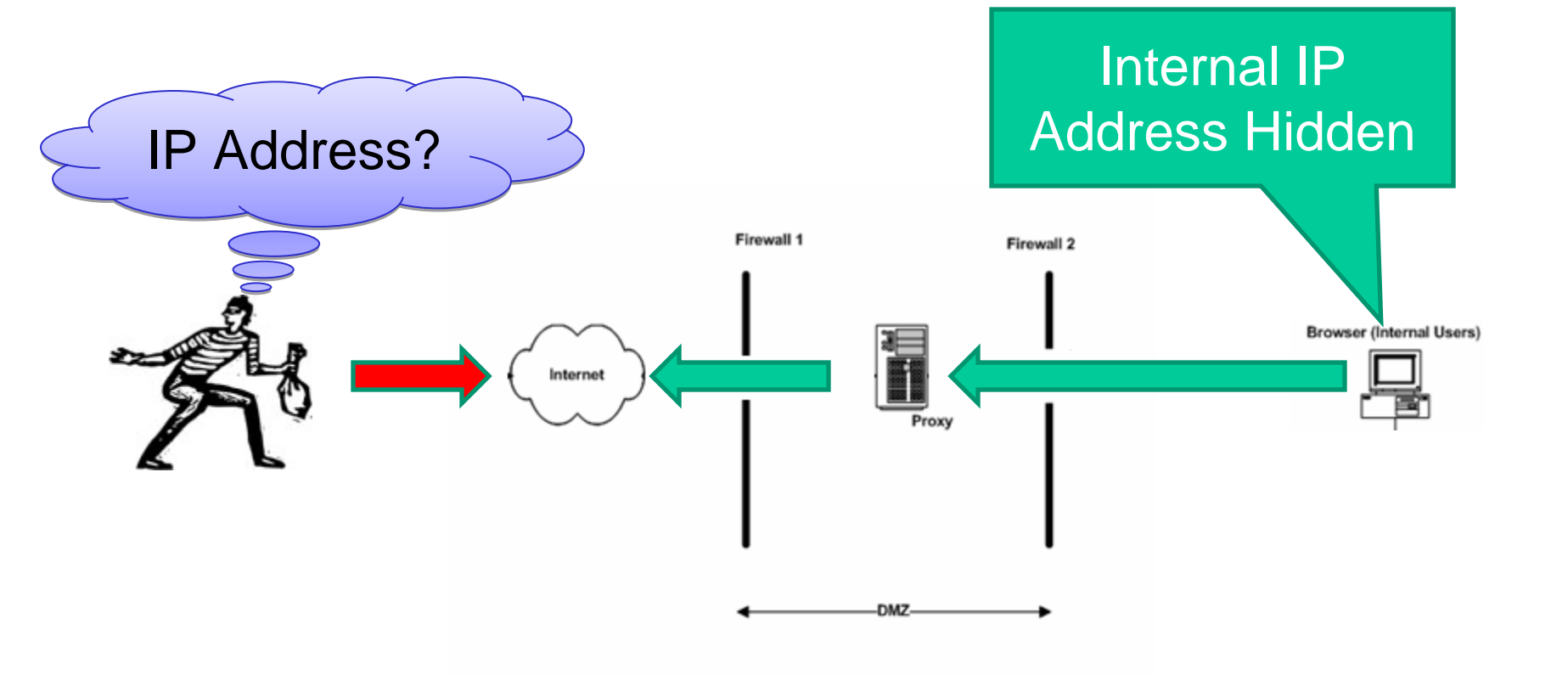

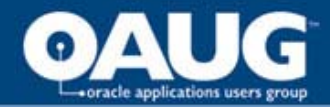

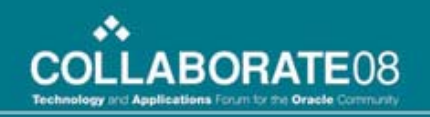

## **Reverse Proxy Server**

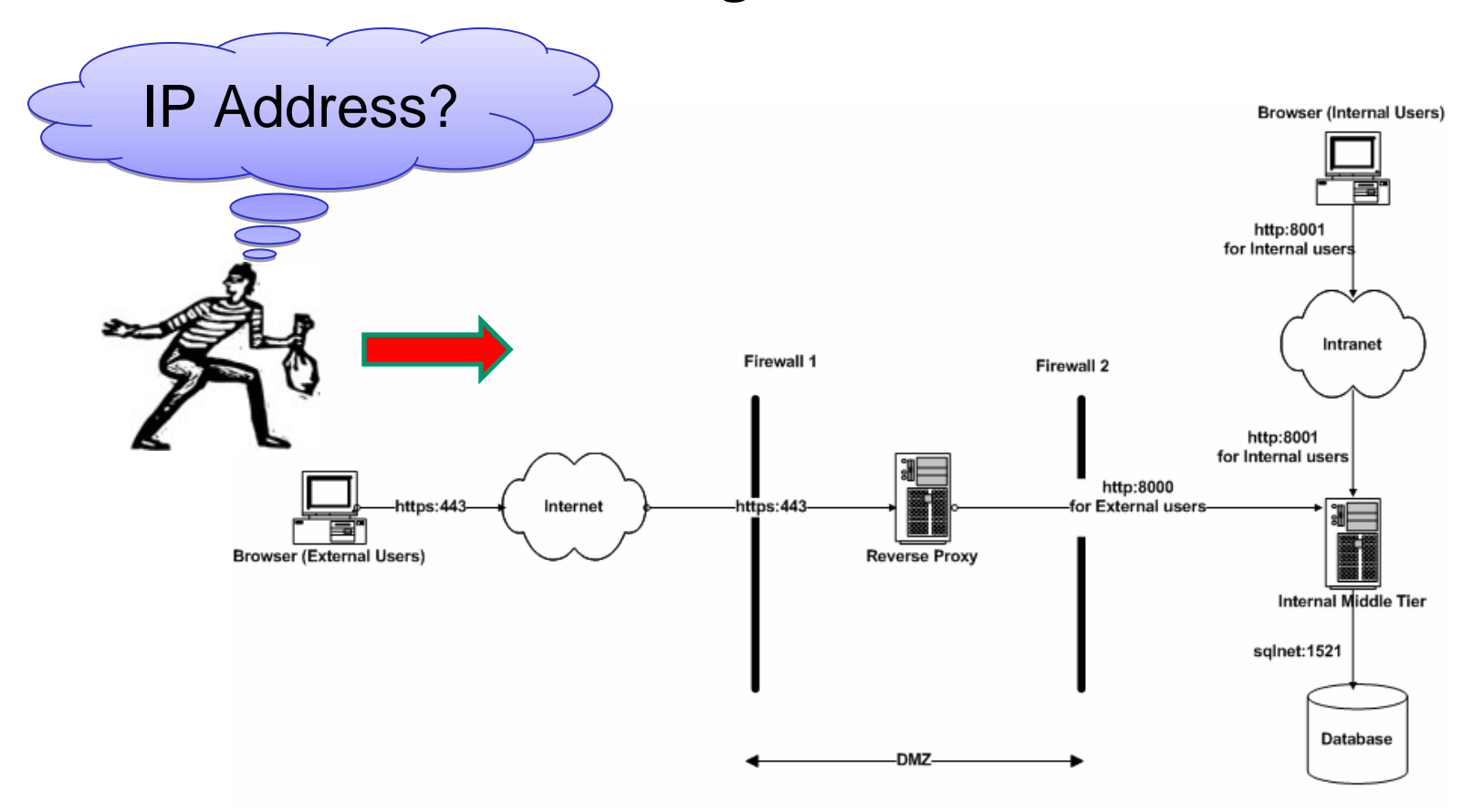

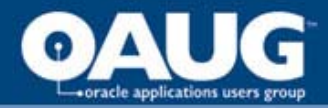

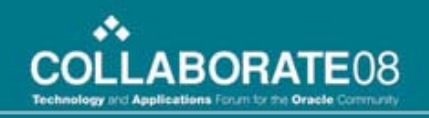

### **Reverse Proxy with an External Web Tier**

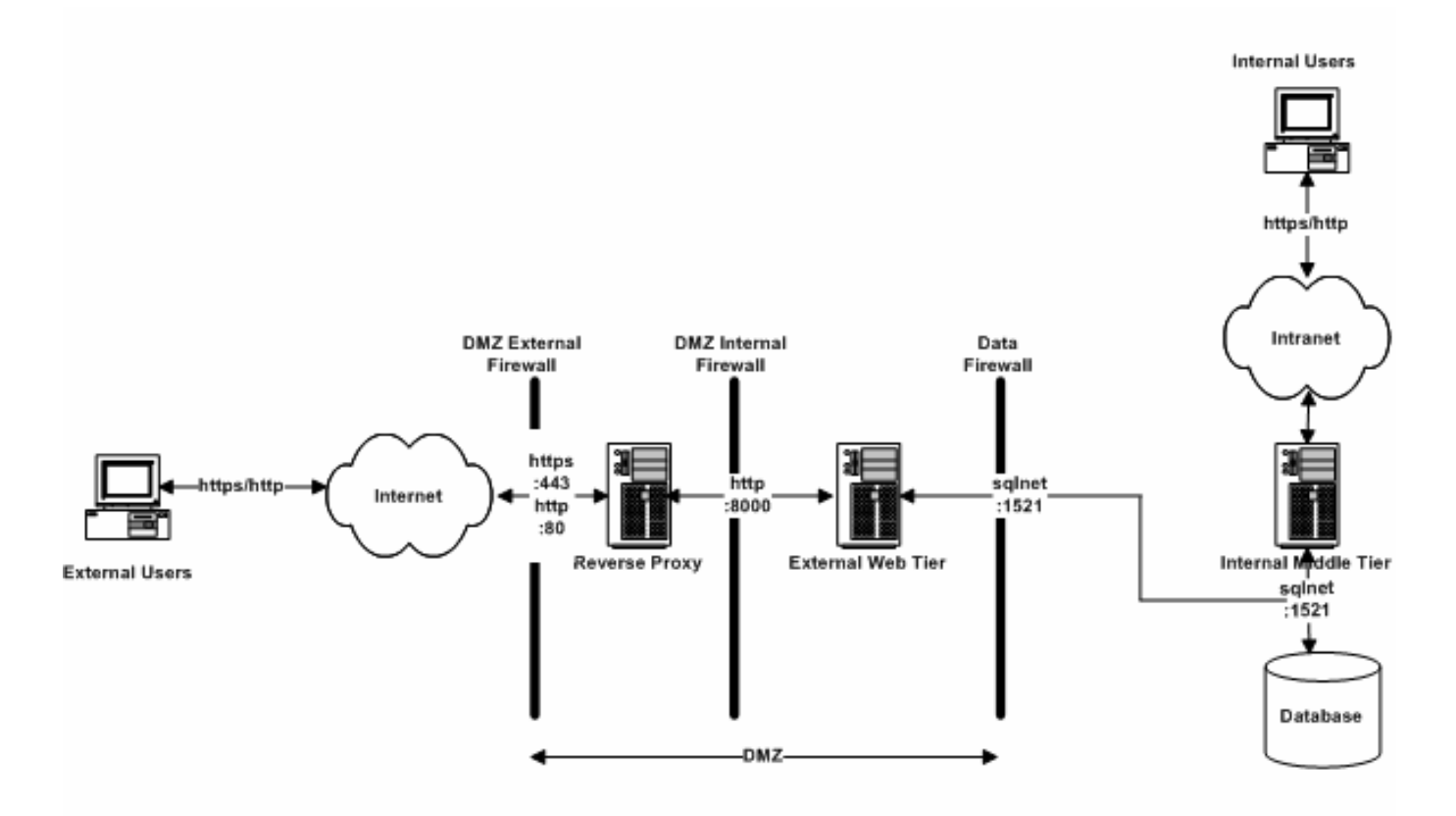

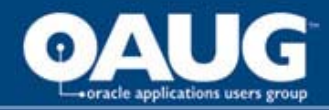

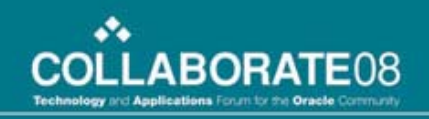

# Hardware Load Balancers with an External Web Tier

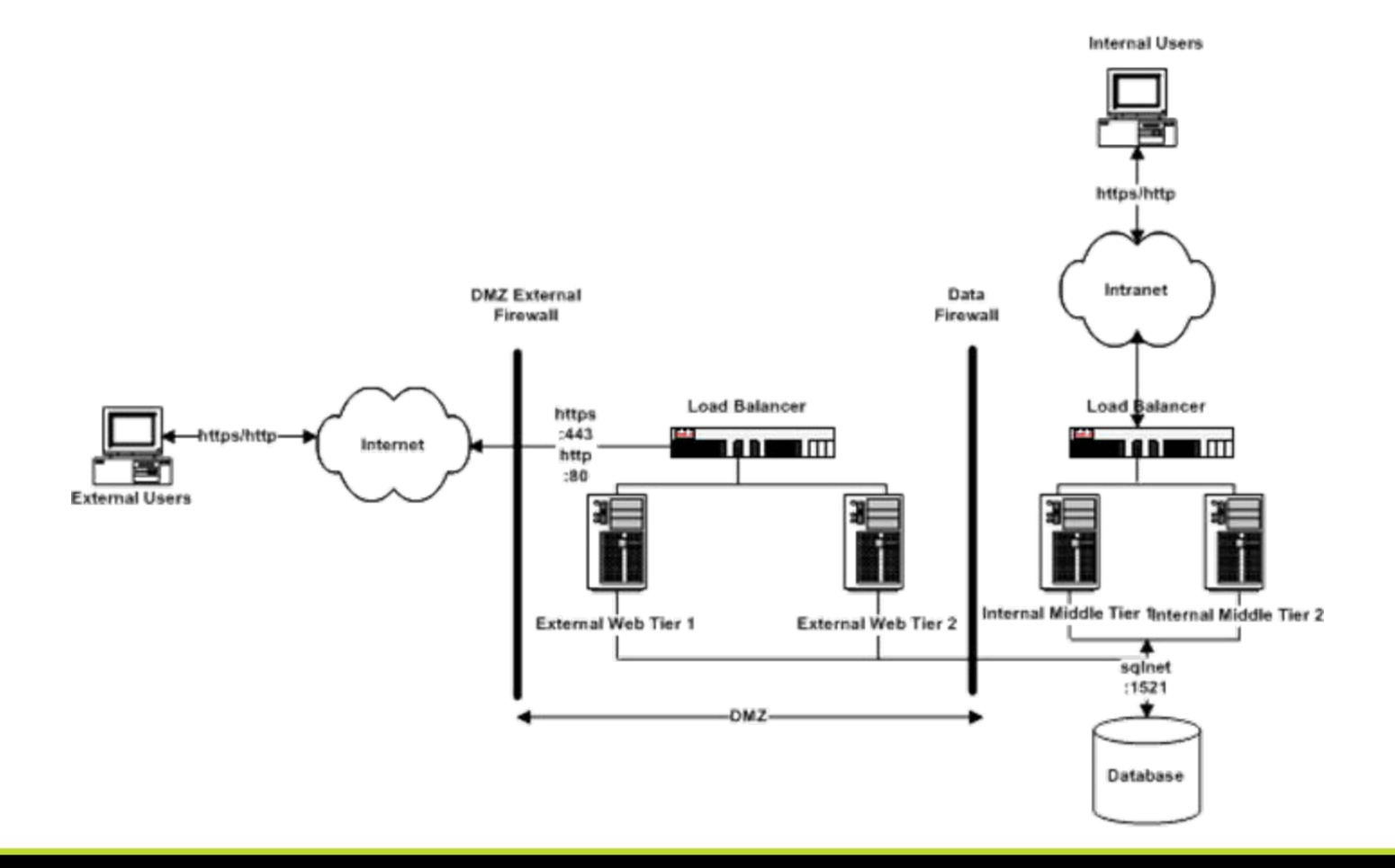

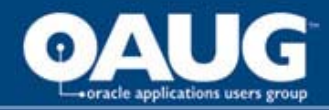

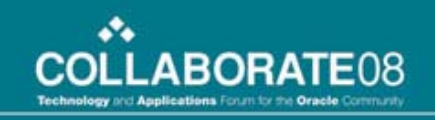

## Hardware Load Balancers without an External Web Tier

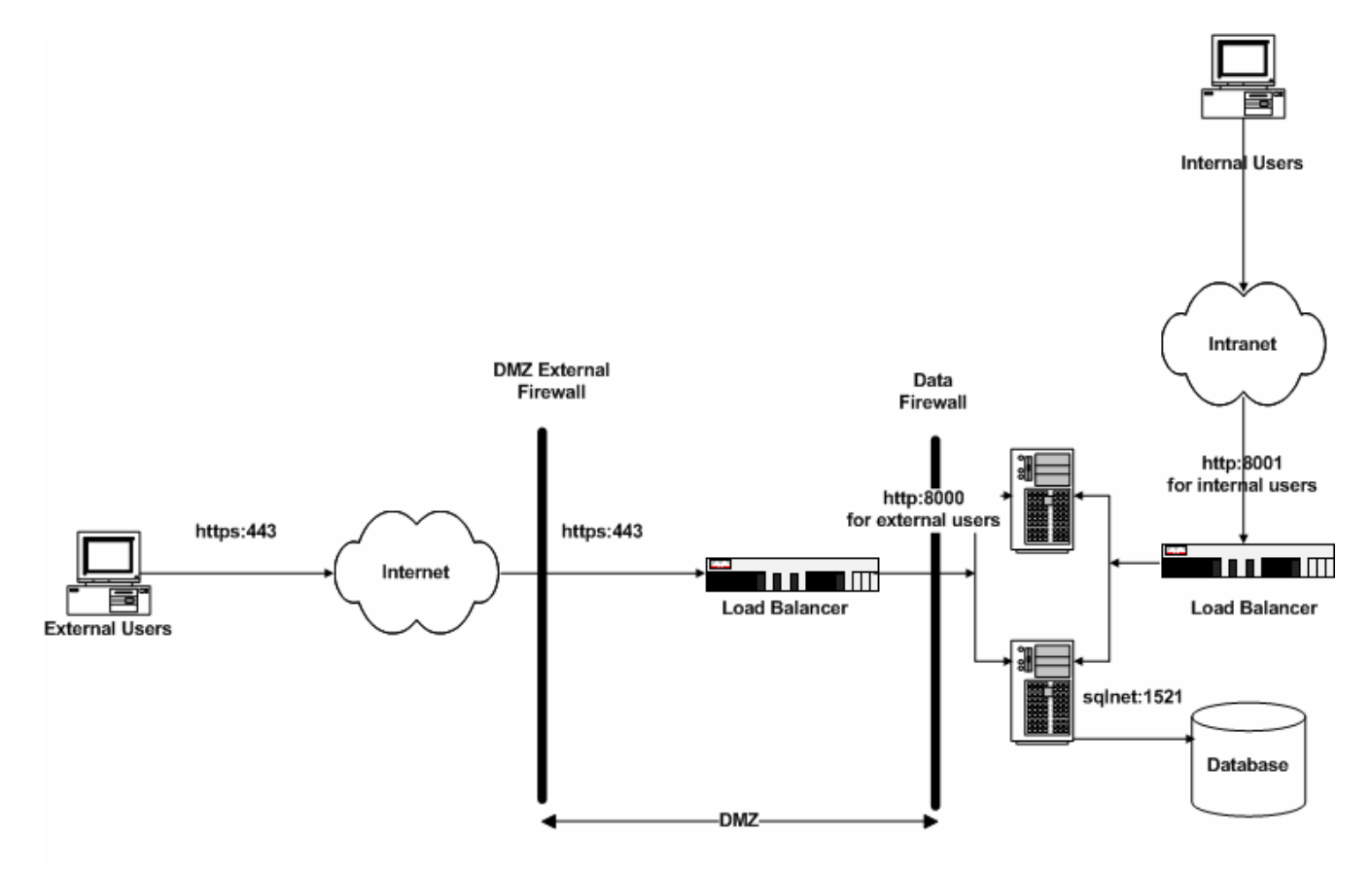

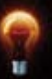

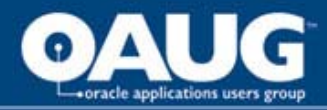

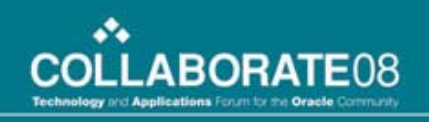

# **Alternative Topology?**

- Supported on a best-effort basis
- ATG will try to provide an adequate solution
- Sev1 bug is ONLY accepted whereby customer's production system is down

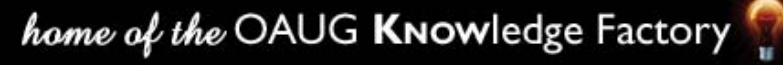

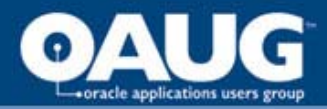

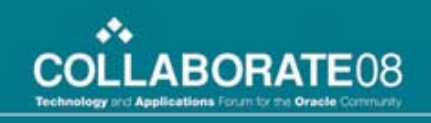

# **Demonstration Objectives**

- iRecruitment needs to be accessible from the Internet and SECURED
  - irecruitment.example.com

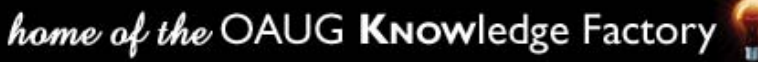

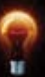

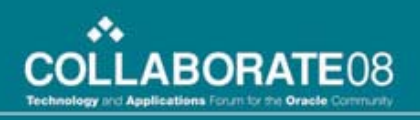

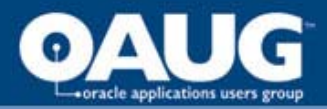

# Before you begin...

- Review Appendix A of Metalink Note ID 287176.1
- Check the list for the 11i product that you're interested and see if it is certified to be deployed over the Internet

- iRecruitment is certified for Internet deployment

 If it is not in the appendix, please create an Oracle SR asking for Internet certification for the 11i product you want

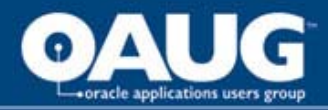

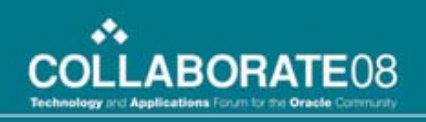

# Hardware Acquired

- Three Firewall
  - Two external DMZs
- A reverse proxy server in its own DMZ
- An external web server in its own DMZ

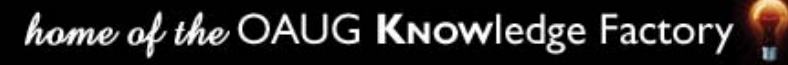

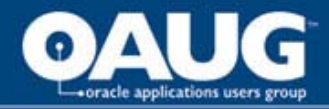

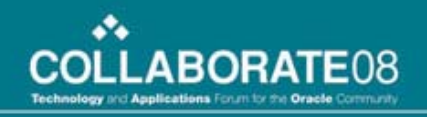

#### **Reverse Proxy w/ Ext Web Server**

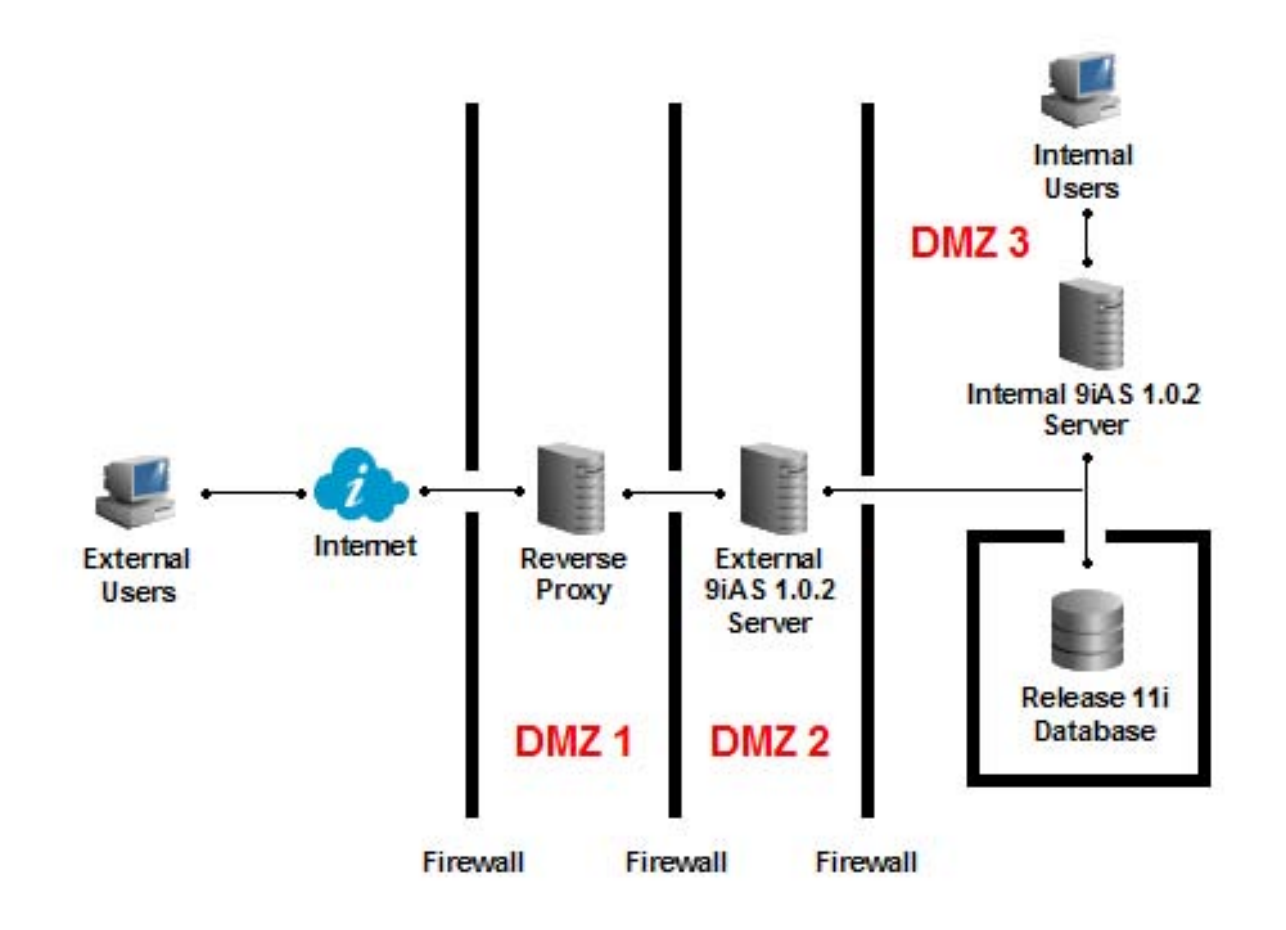

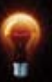

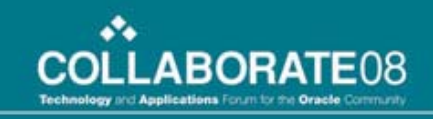

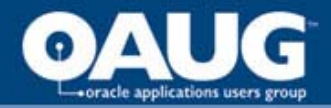

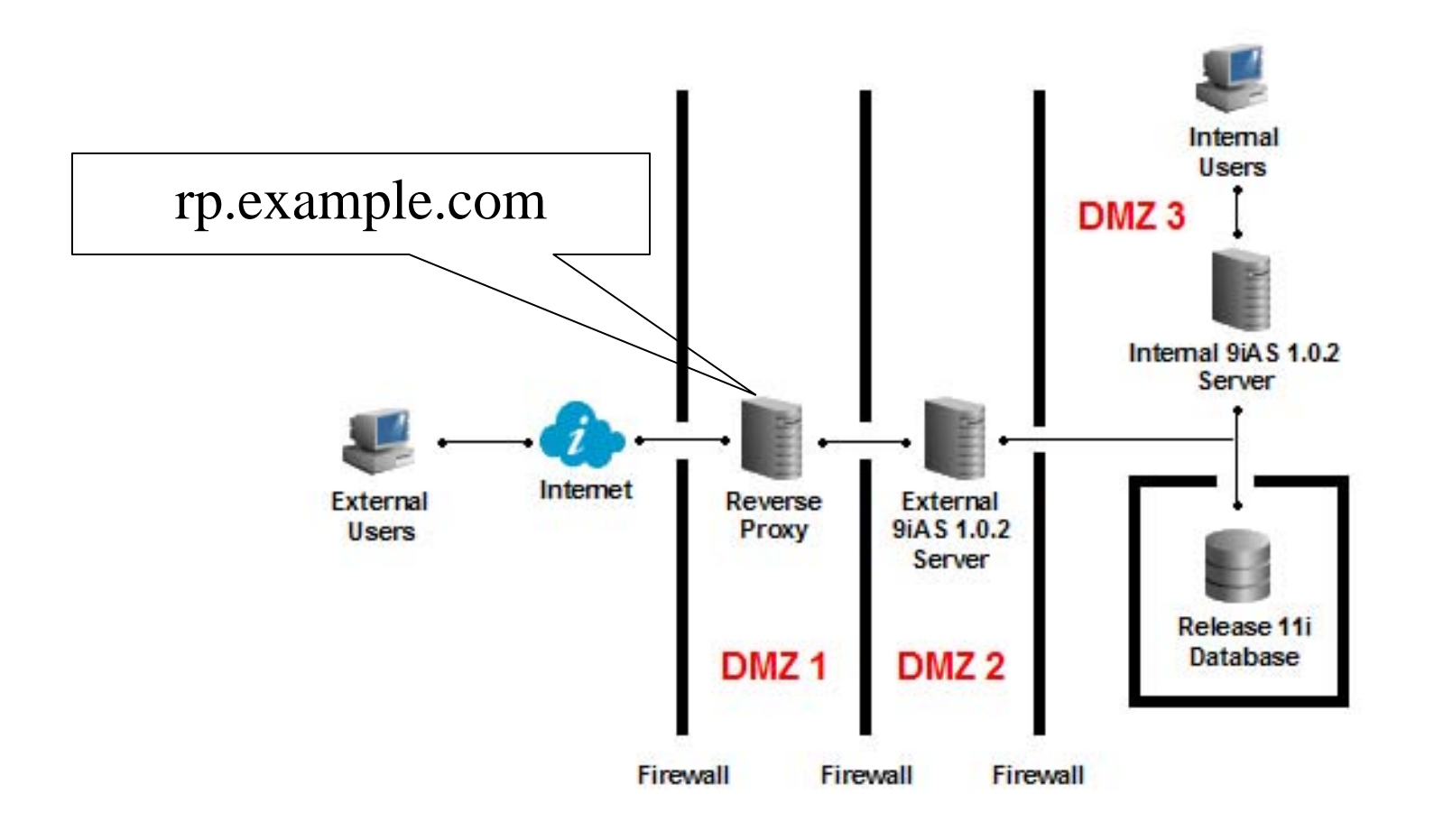

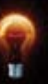

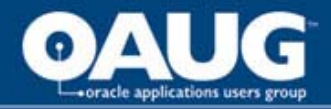

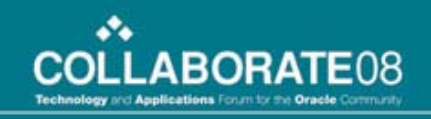

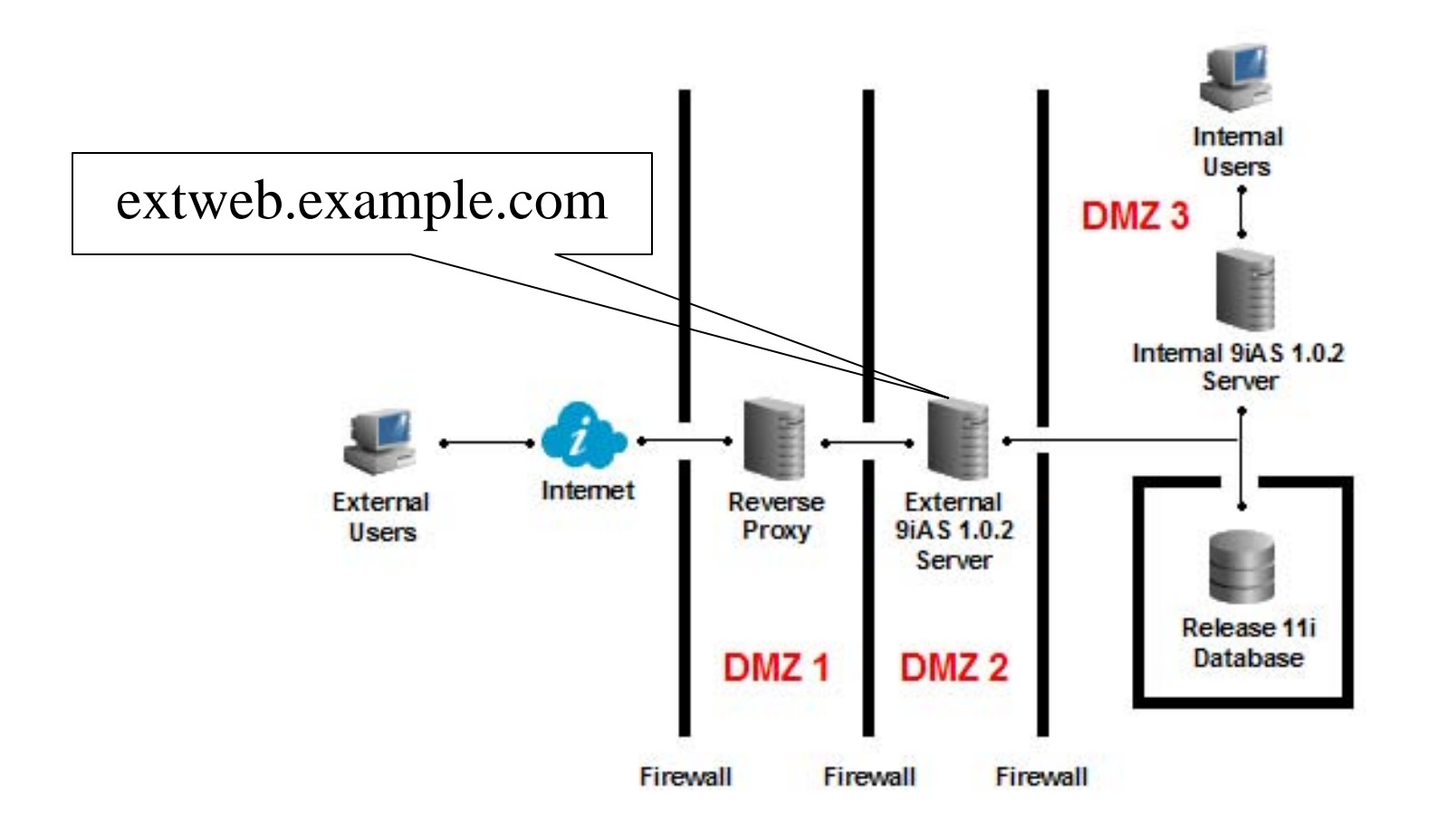

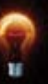

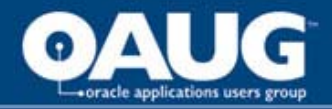

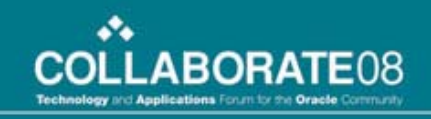

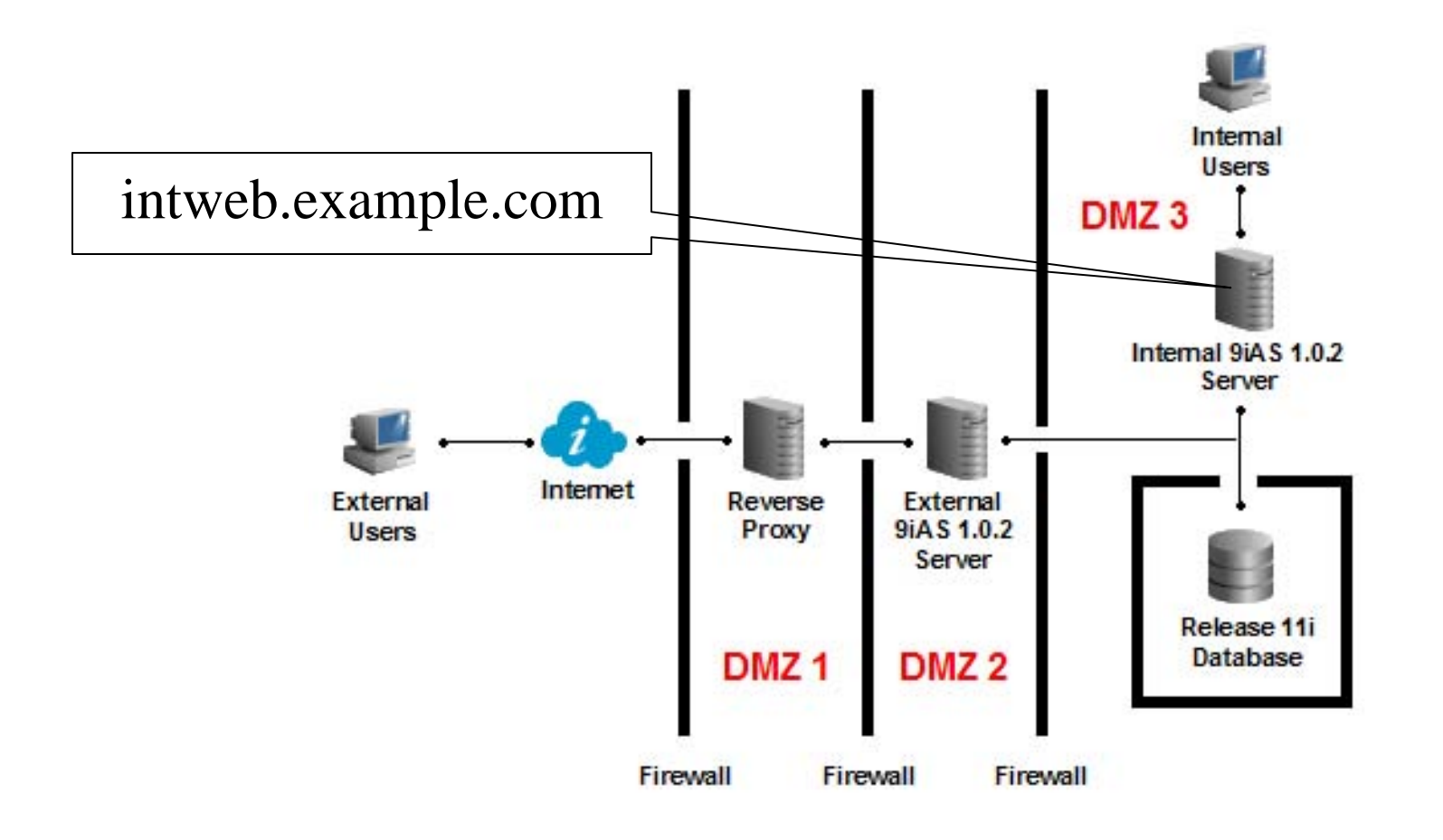

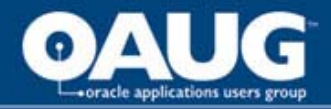

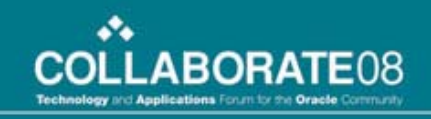

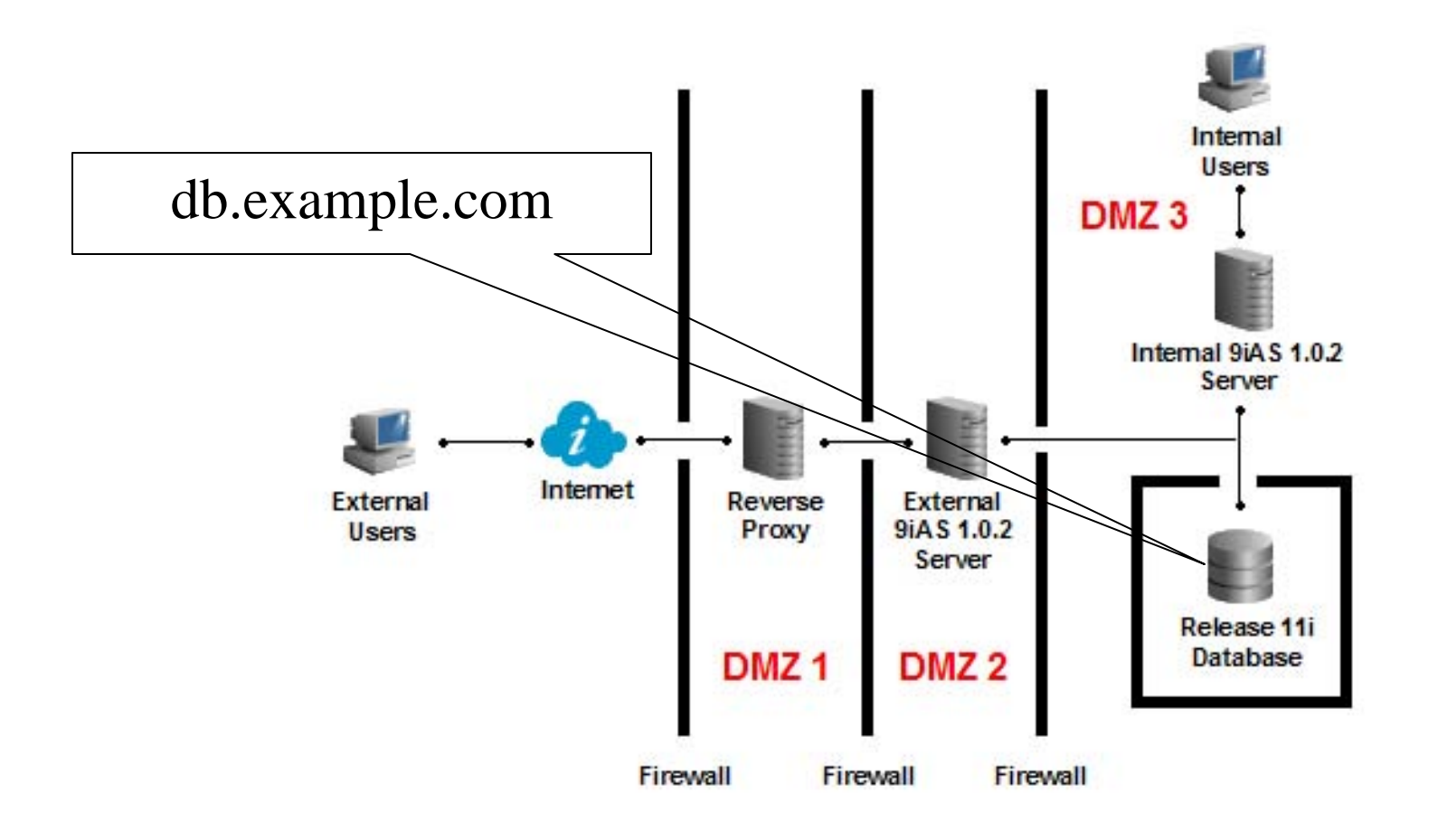

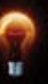

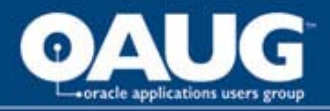

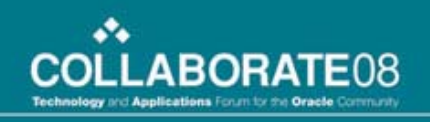

# Major Steps

- Ensure proper communications between servers through the desired ports
- Apply DMZ and 11i Internet product patches
- Rapid Clone
- Configure External Web Server to have LIMITED available responsibilities
- Create and setup a Reverse Proxy Server
- Configure SSL

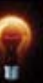

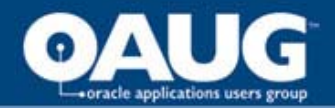

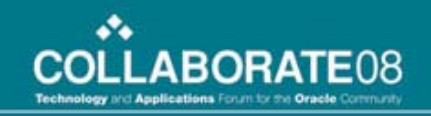

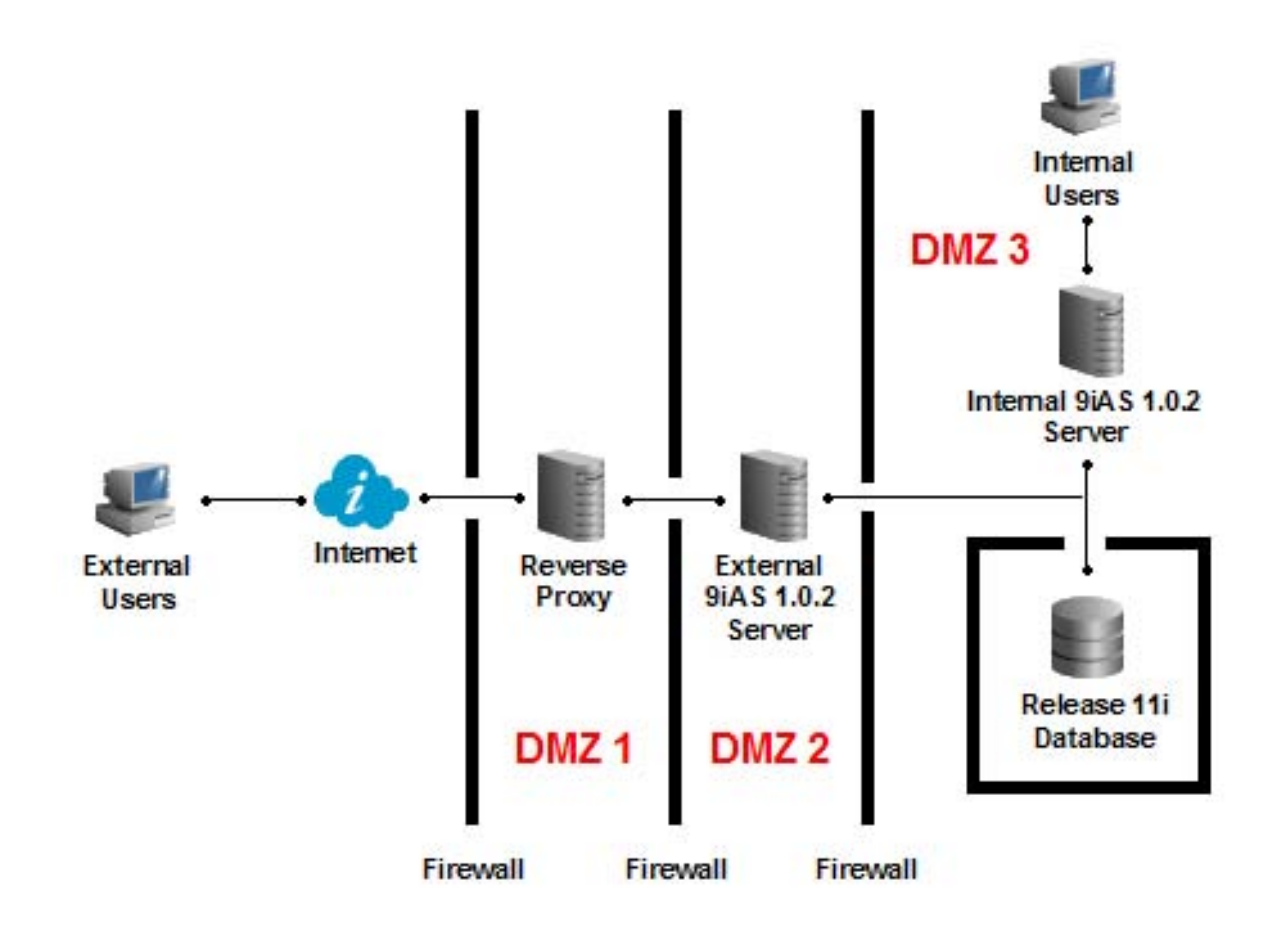

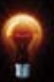

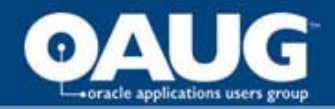

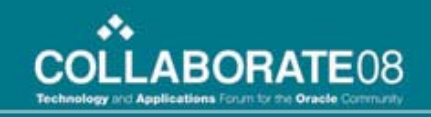

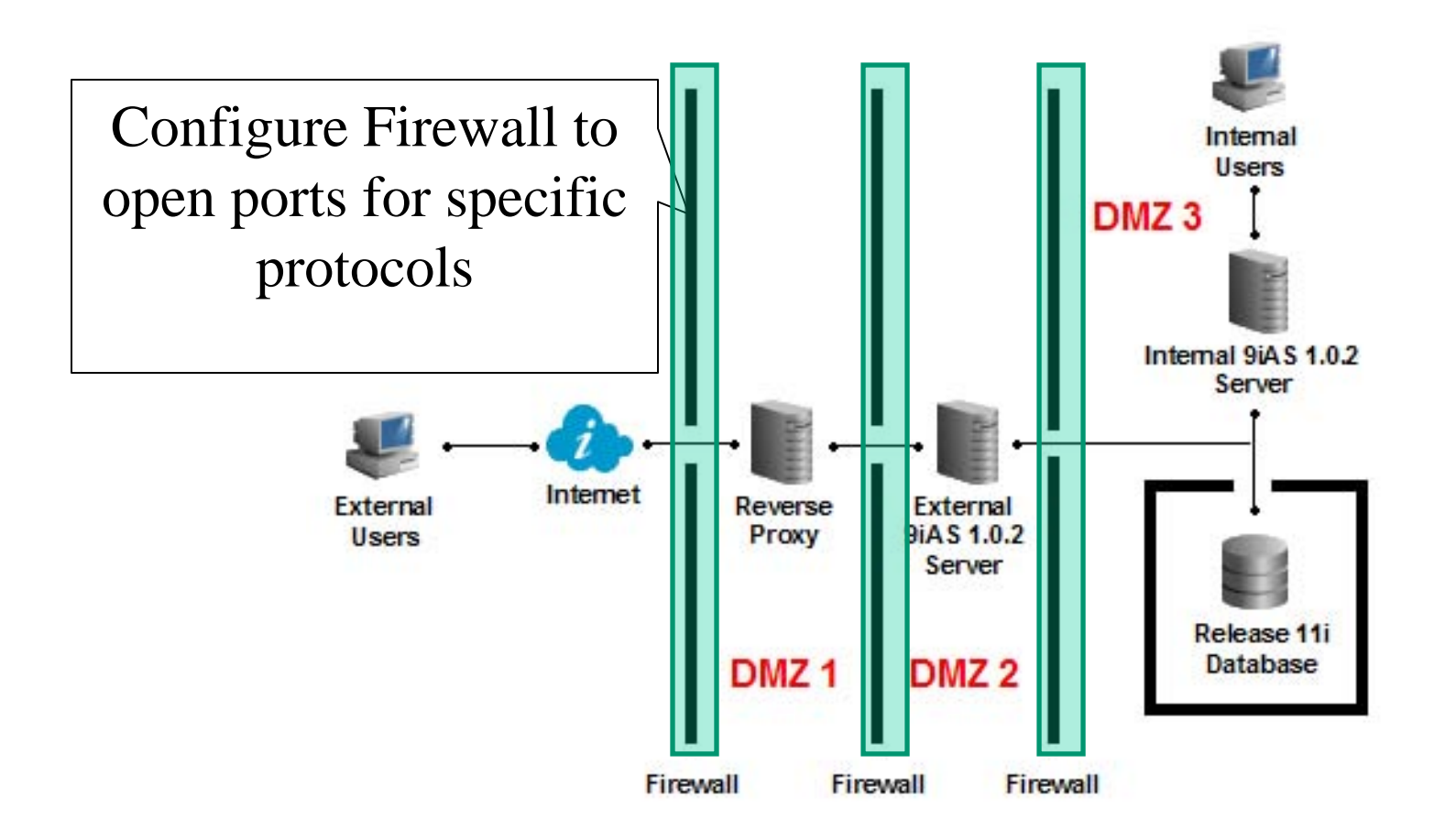

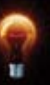

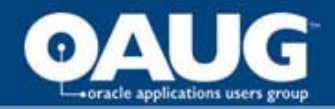

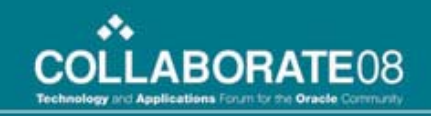

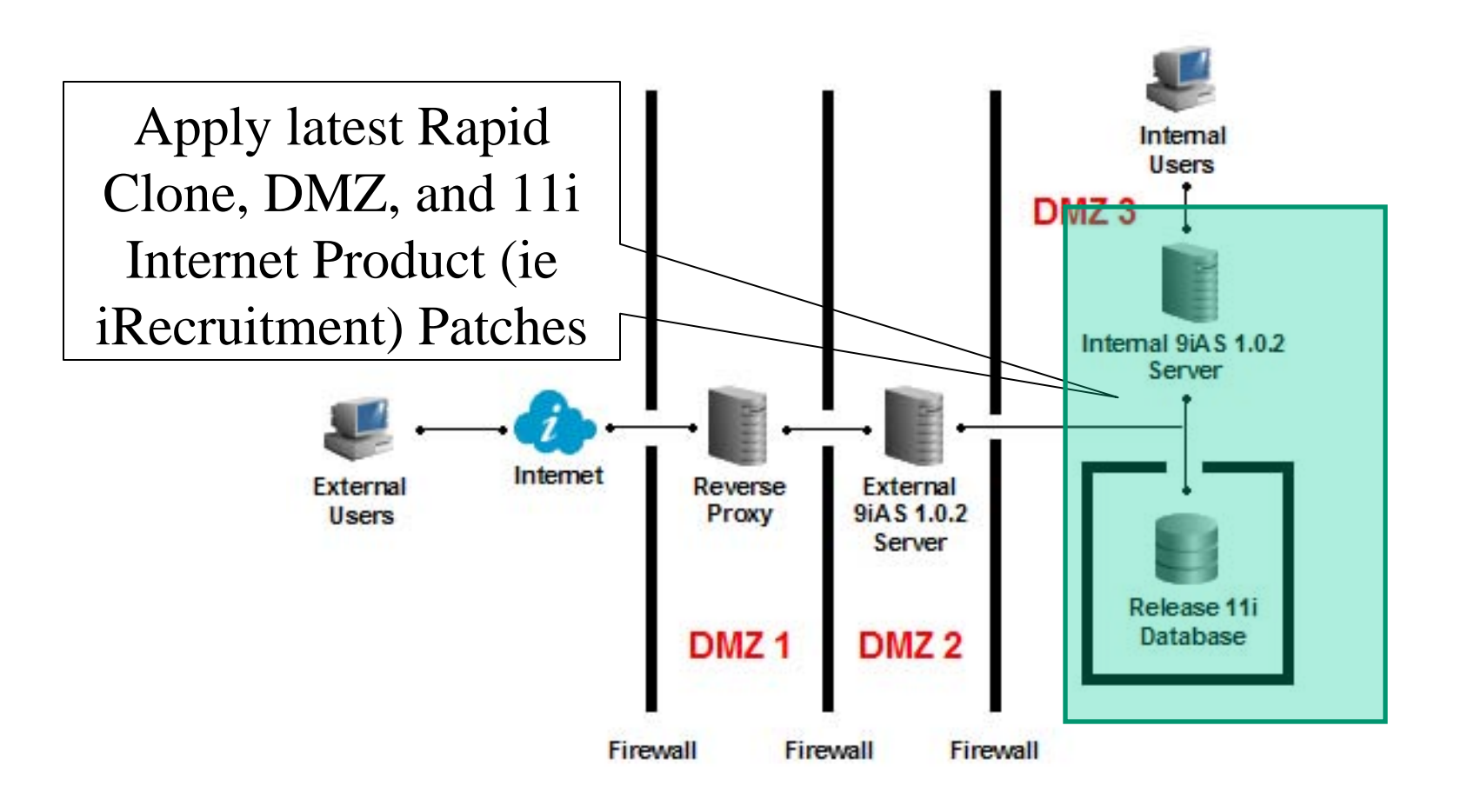

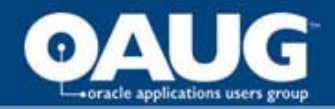

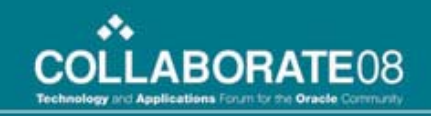

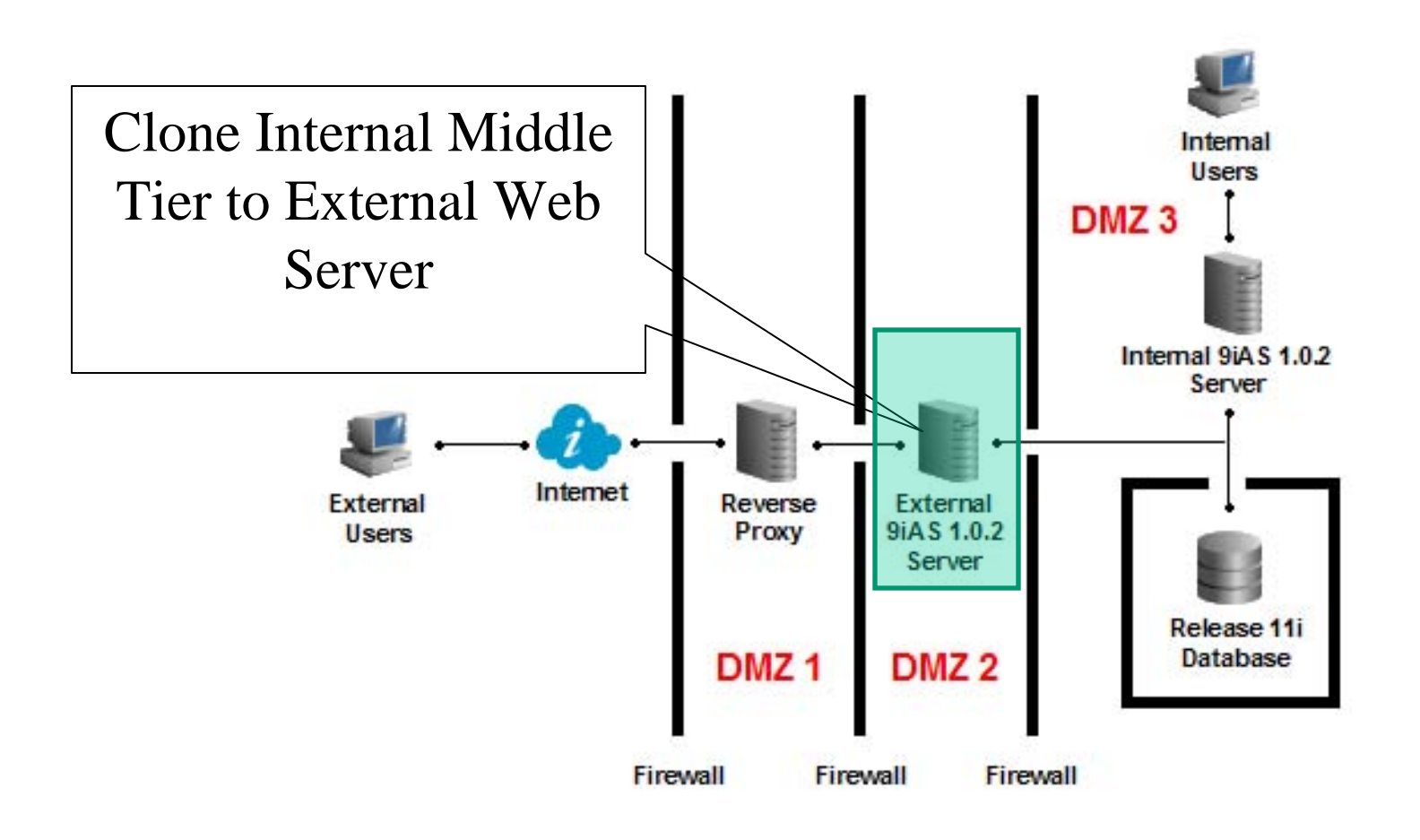

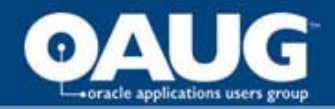

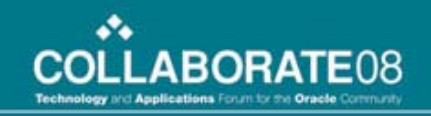

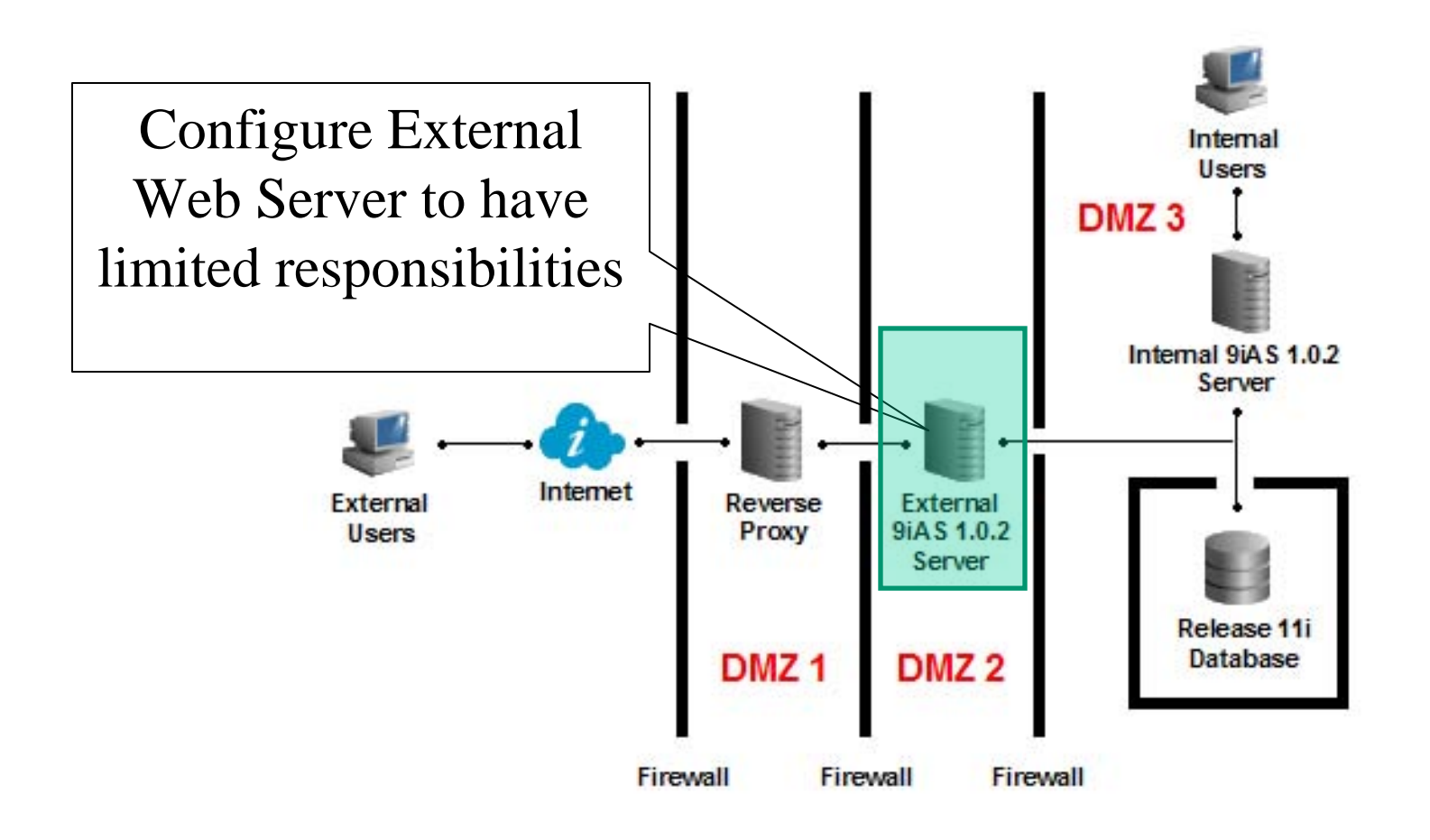

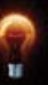

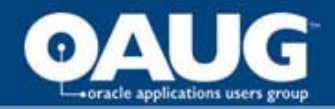

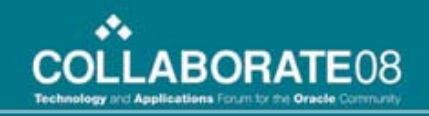

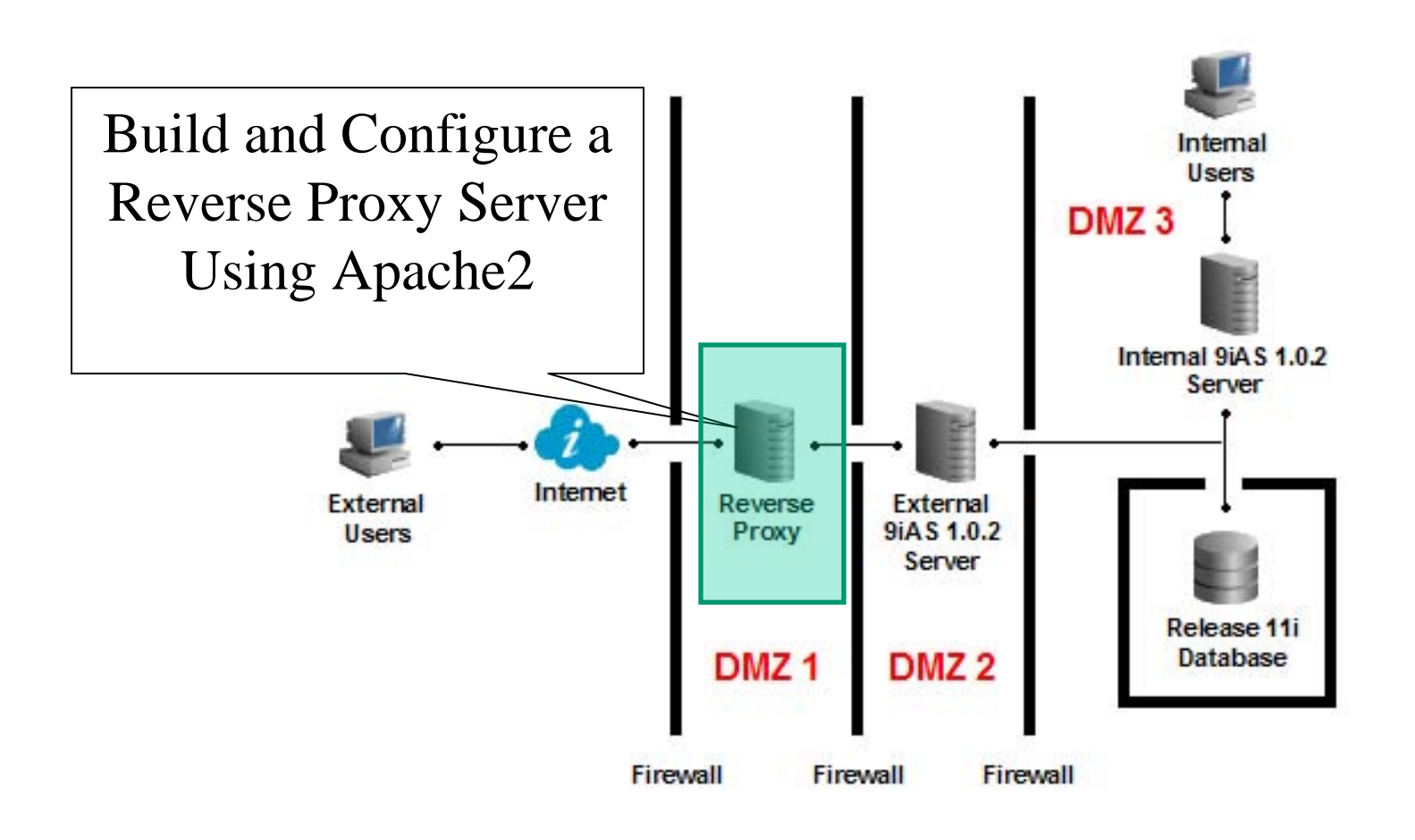

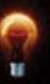

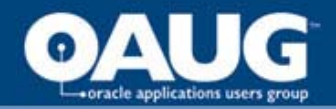

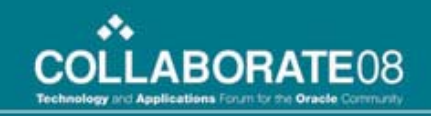

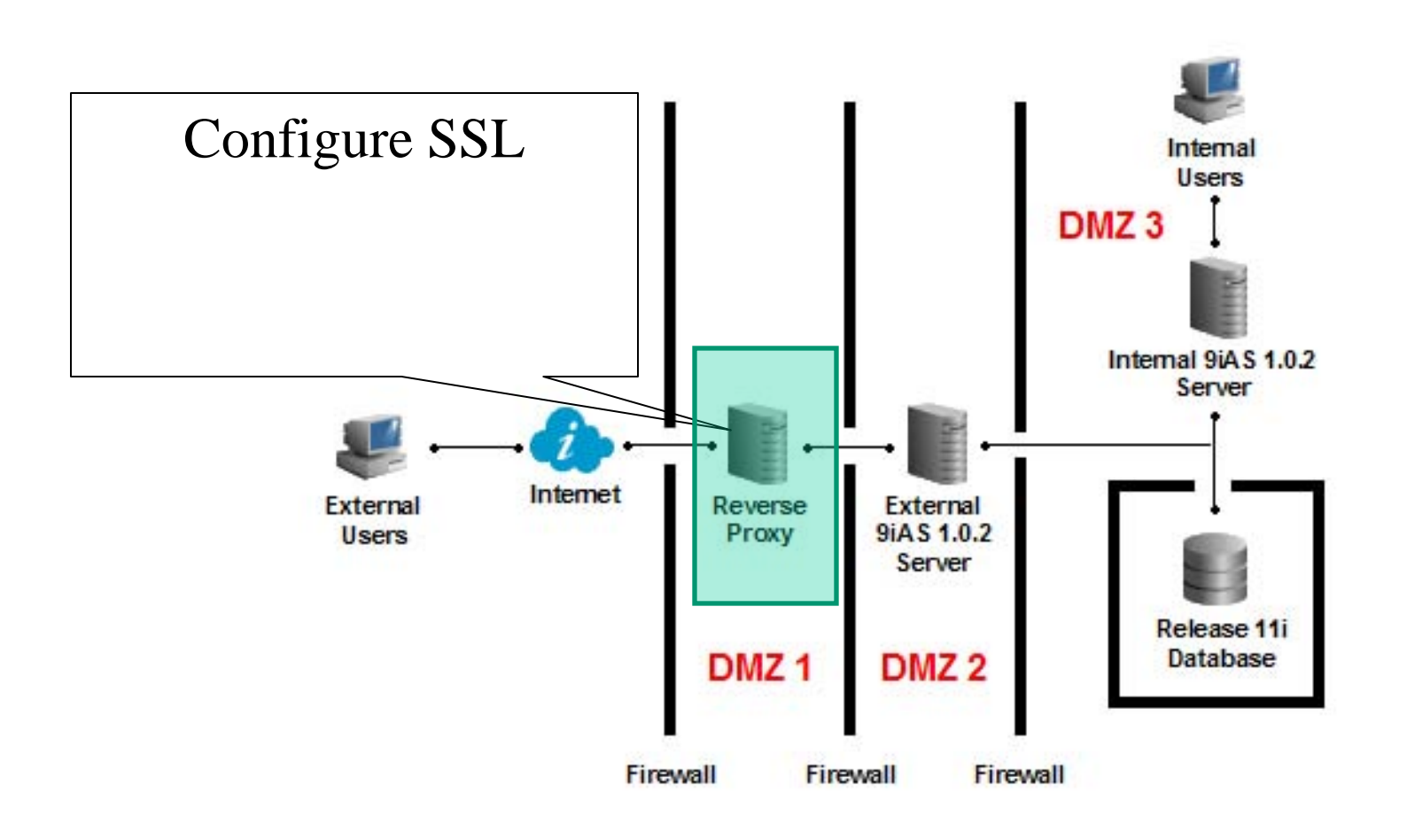

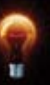

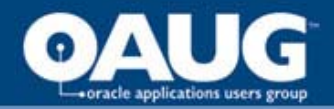

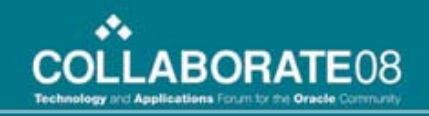

### **First Step**

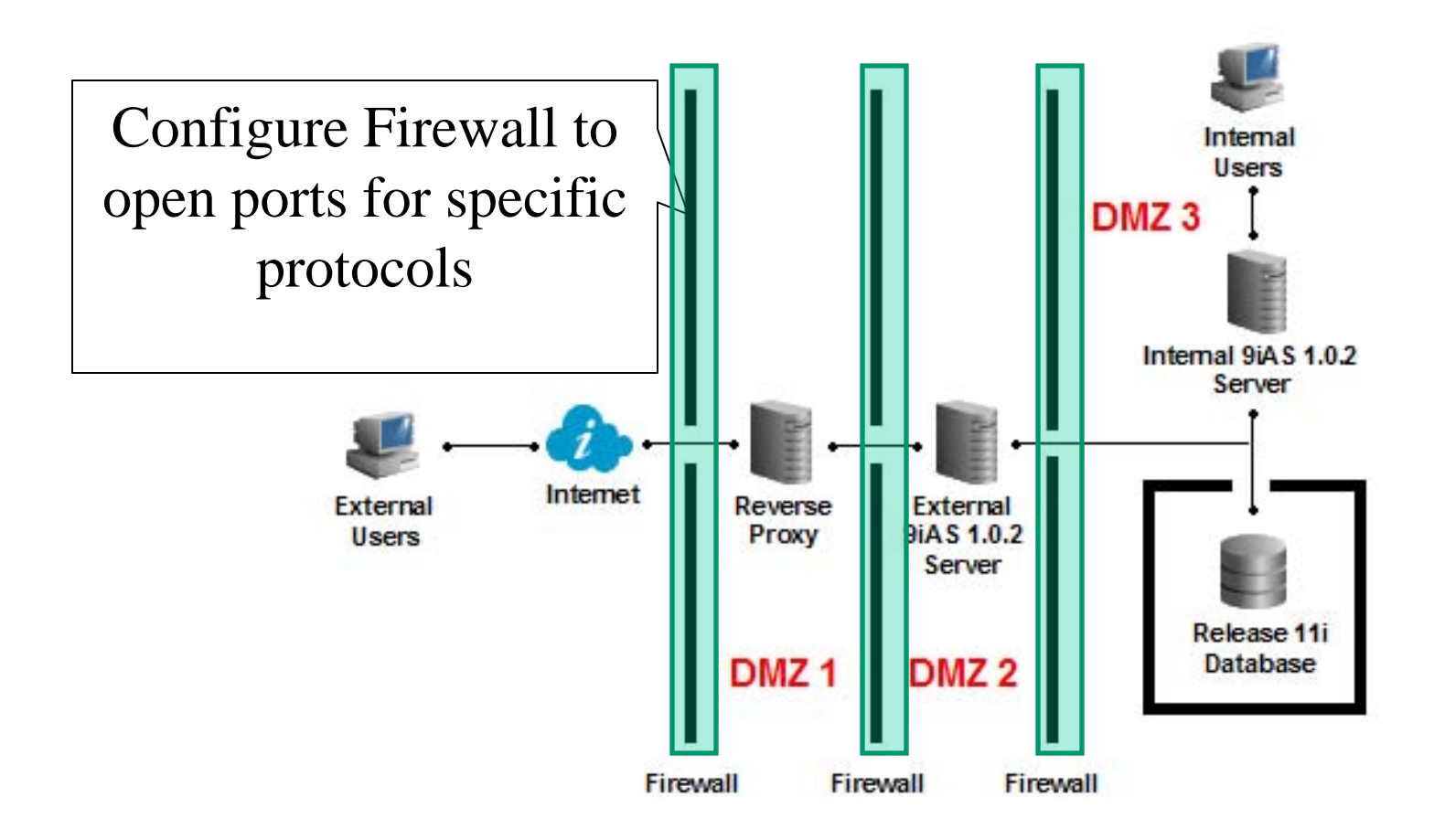

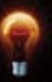

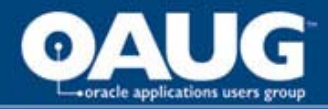

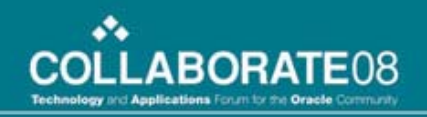

# **Opening Ports**

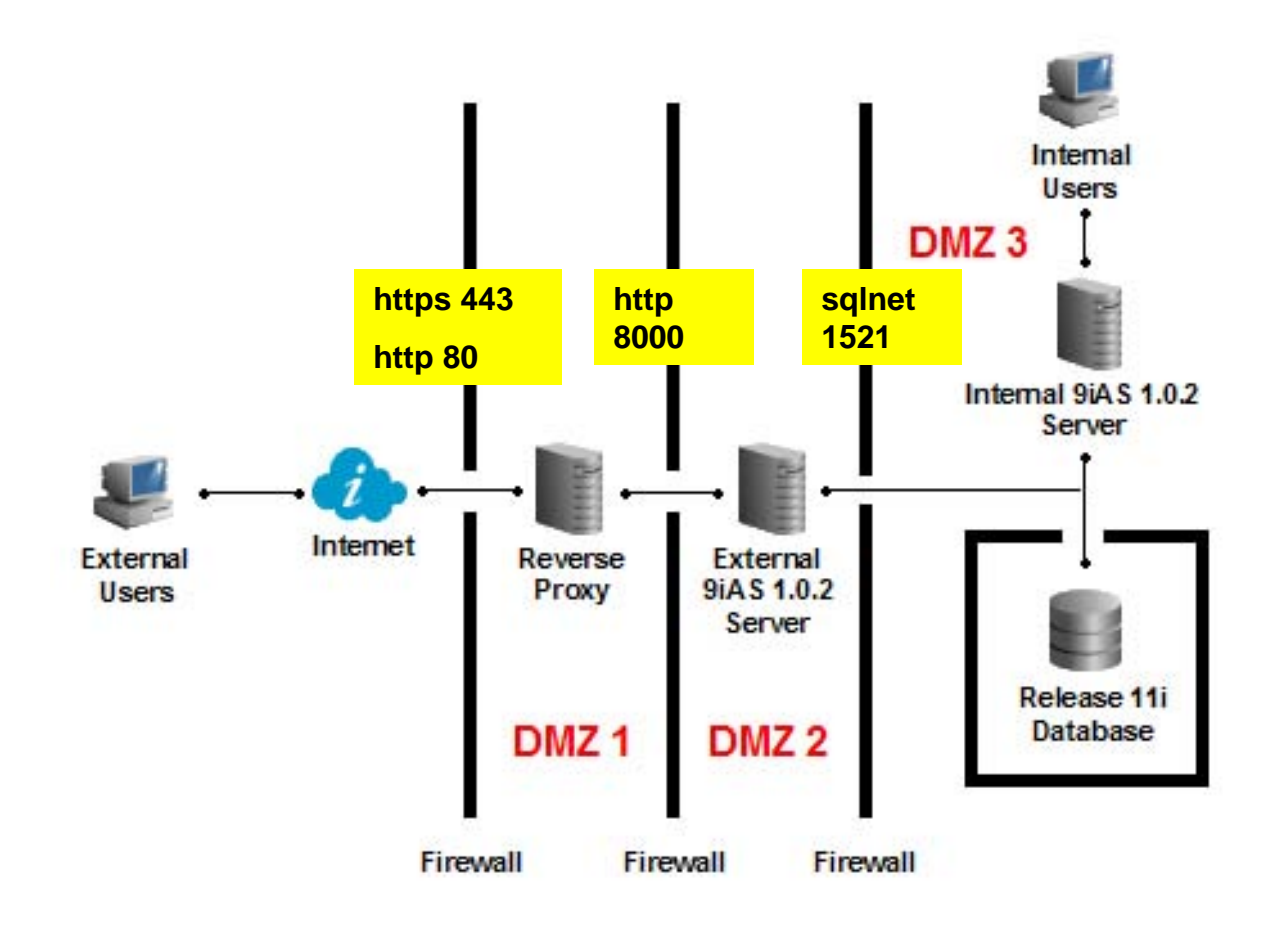

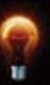

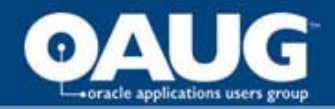

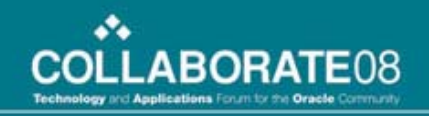

#### **Next Step**

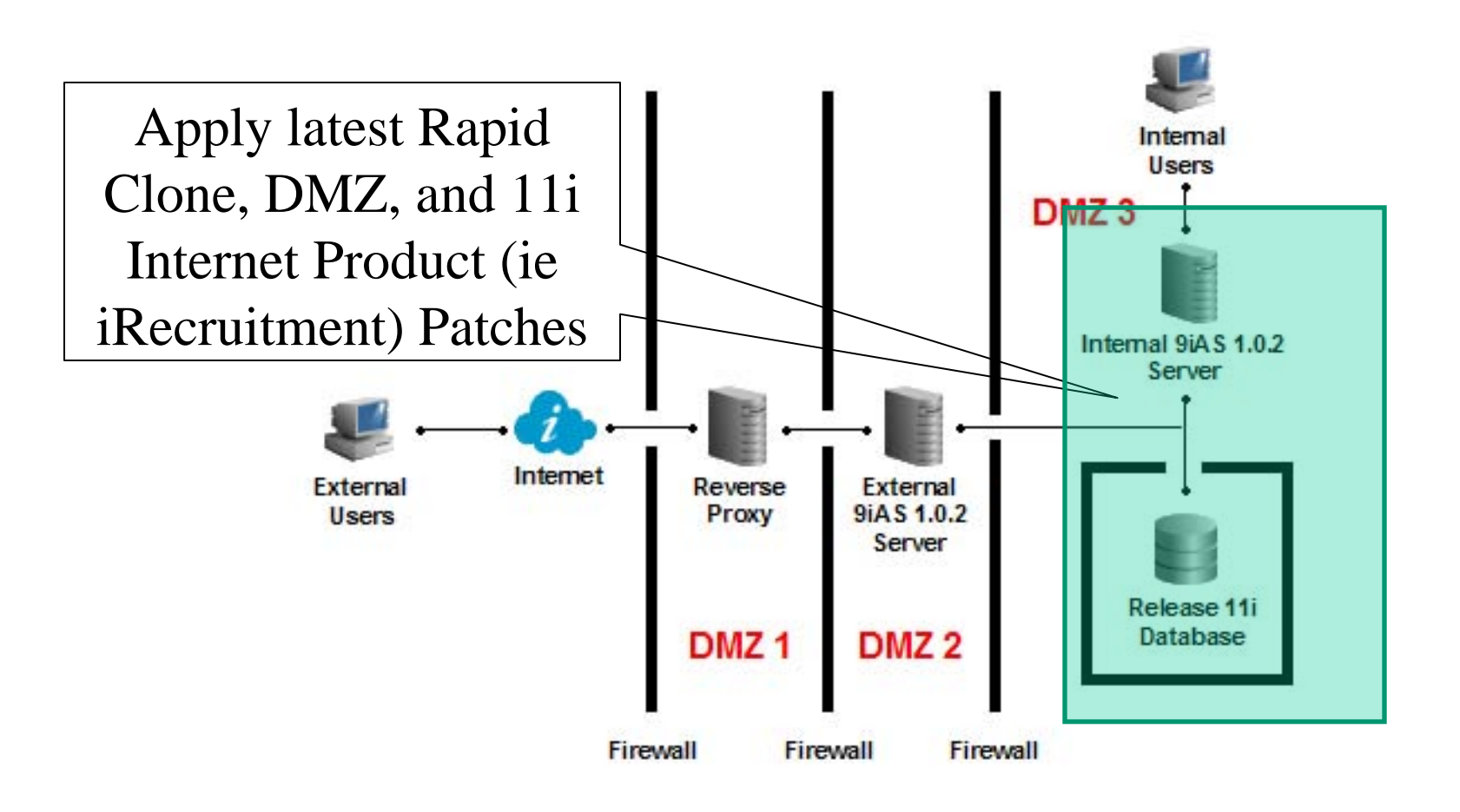
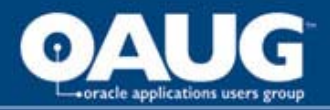

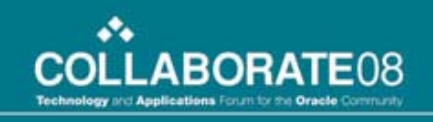

# **Apply DMZ Required Patches**

- Patches Required for DMZ Configuration using **11i10**
  - 3240000
  - 4204335
  - 3942483
  - 5478710

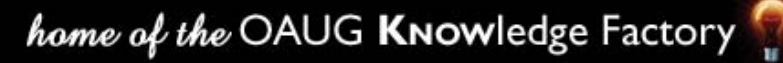

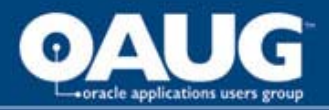

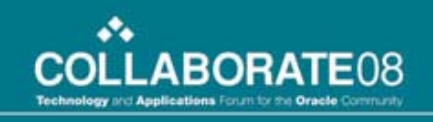

# **Apply DMZ Required Patches**

- Patches Required for DMZ Configuration using **11i9**
  - 3072811
  - 4334965
  - 3942483
  - 5478710

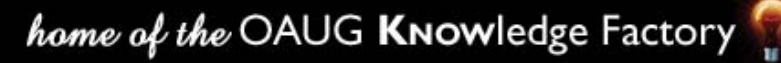

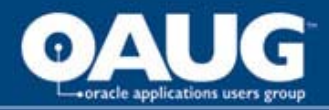

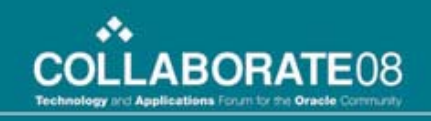

# **Apply iRecruitment Patches**

- 4242220
- iRecruitment is used in this demonstration.
  - If iRecruitment is not the module you're interested in deploying over the internet, please review the patches necessary in Appendix A of Metalink Note: 287176.1

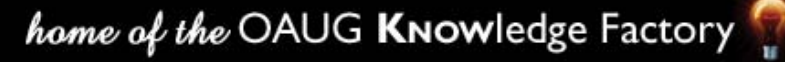

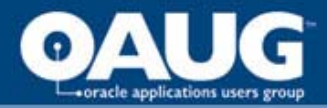

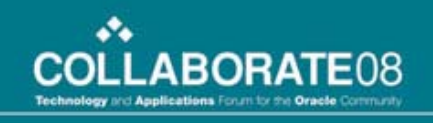

## **Apply Latest Rapid Clone Patches**

 In order to minimize cloning issues, ensure the latest rapid clone prerequisites have been met

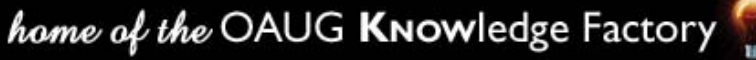

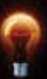

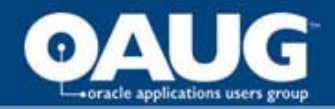

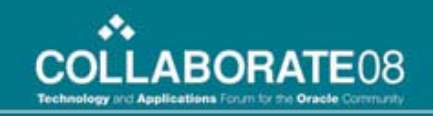

#### **Project Update**

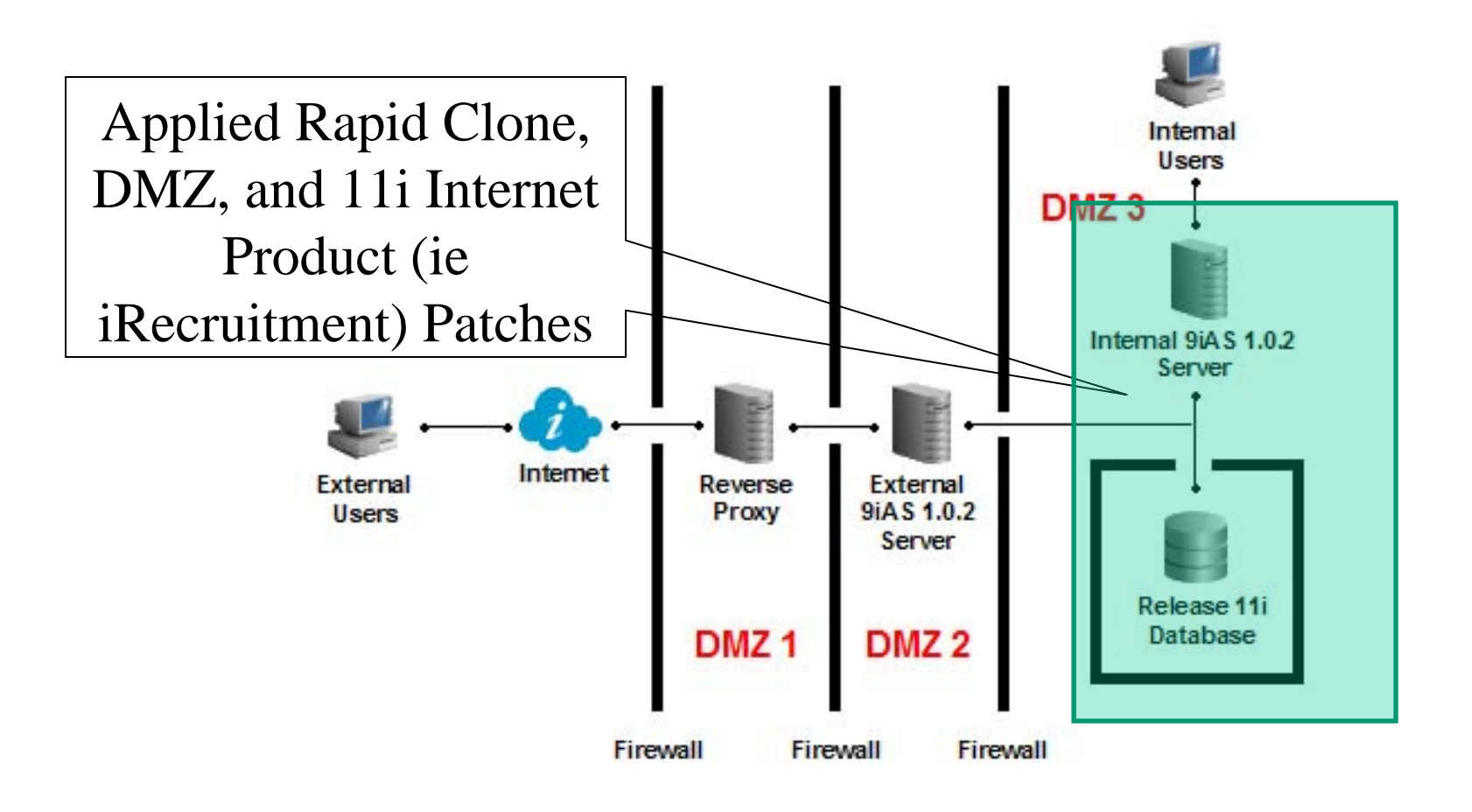

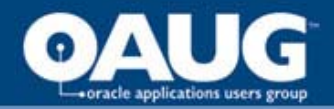

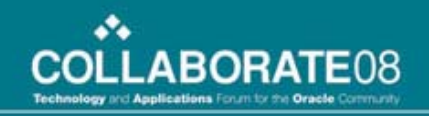

#### **Next Step**

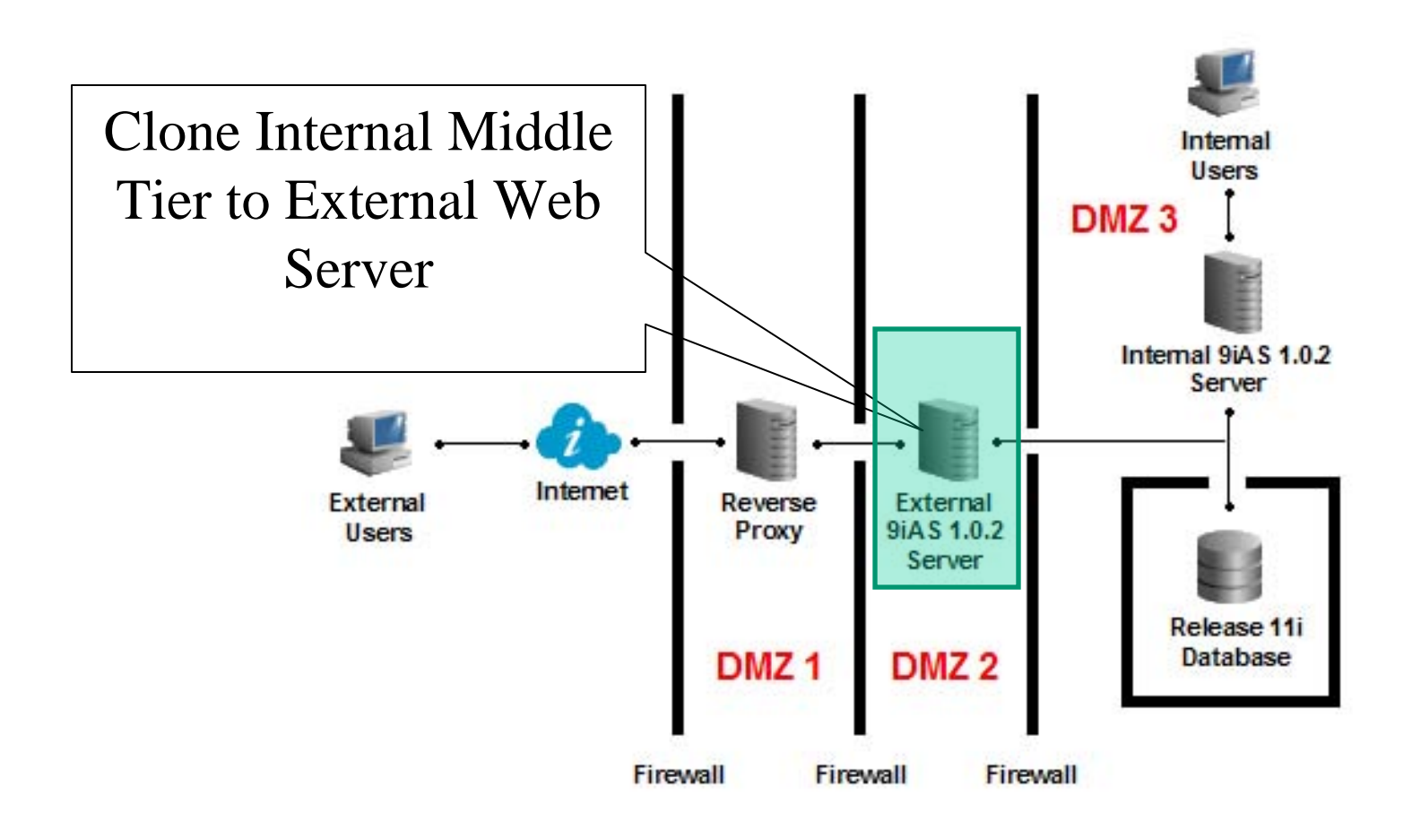

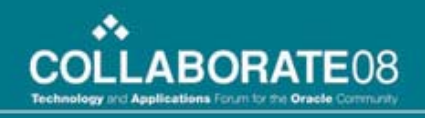

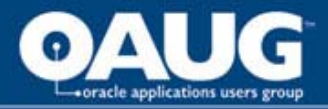

# Rapid Clone

- Clone APPL TIER from internal middle tier to external web server
- During the post clone, only the web service will be configured in the external web server
- Sharing file systems between the external web server and internal middle tiers is not supported in any deployment option
- if you have multiple external web tiers, they can share file systems

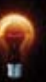

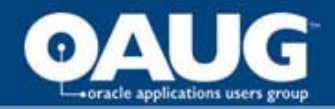

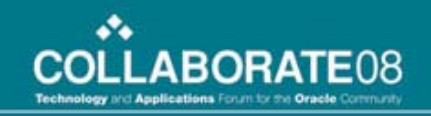

#### **Project Update**

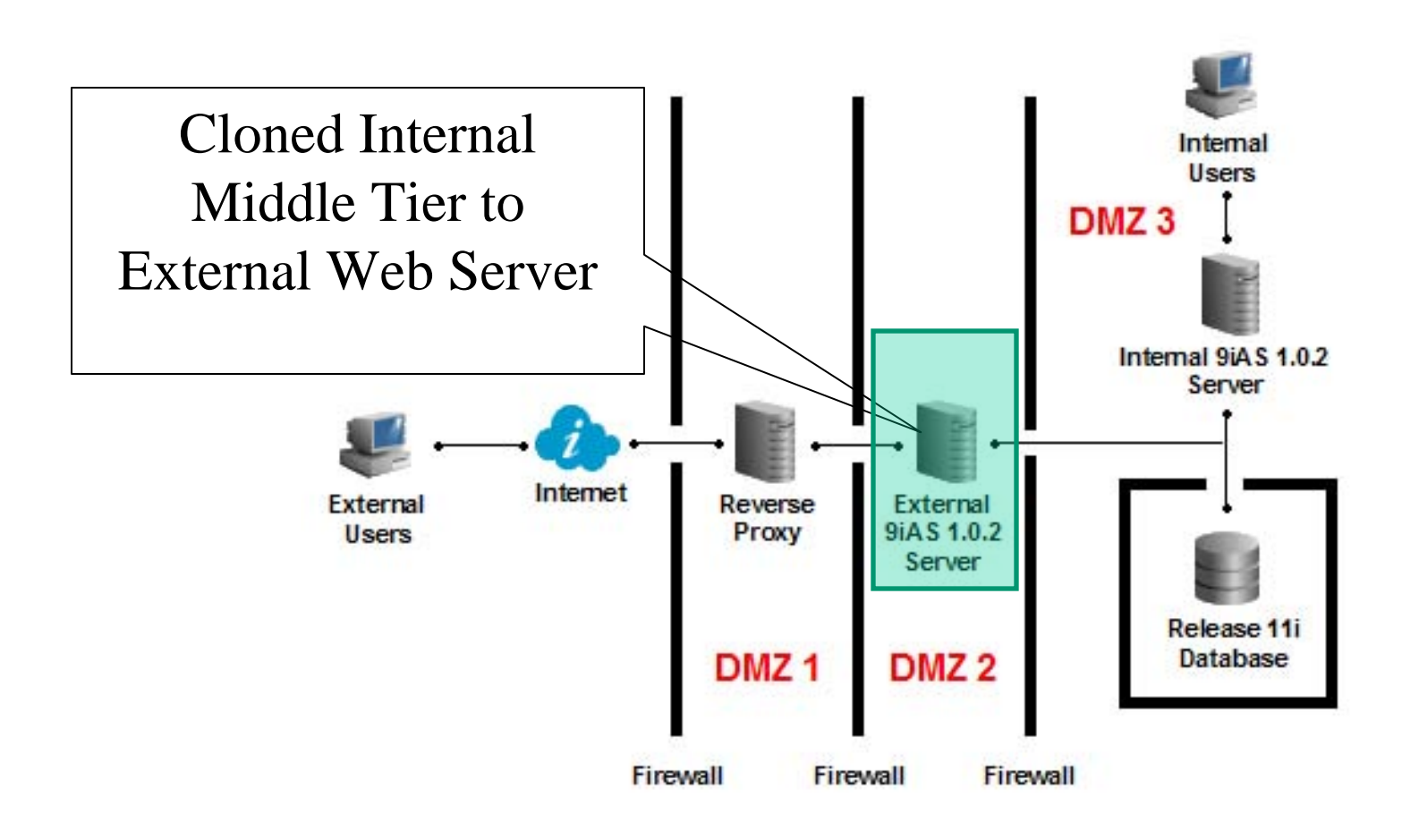

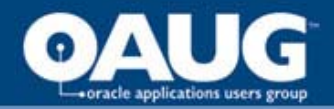

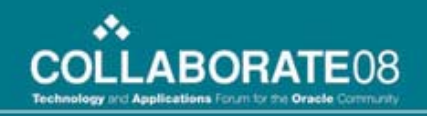

#### **Next Step**

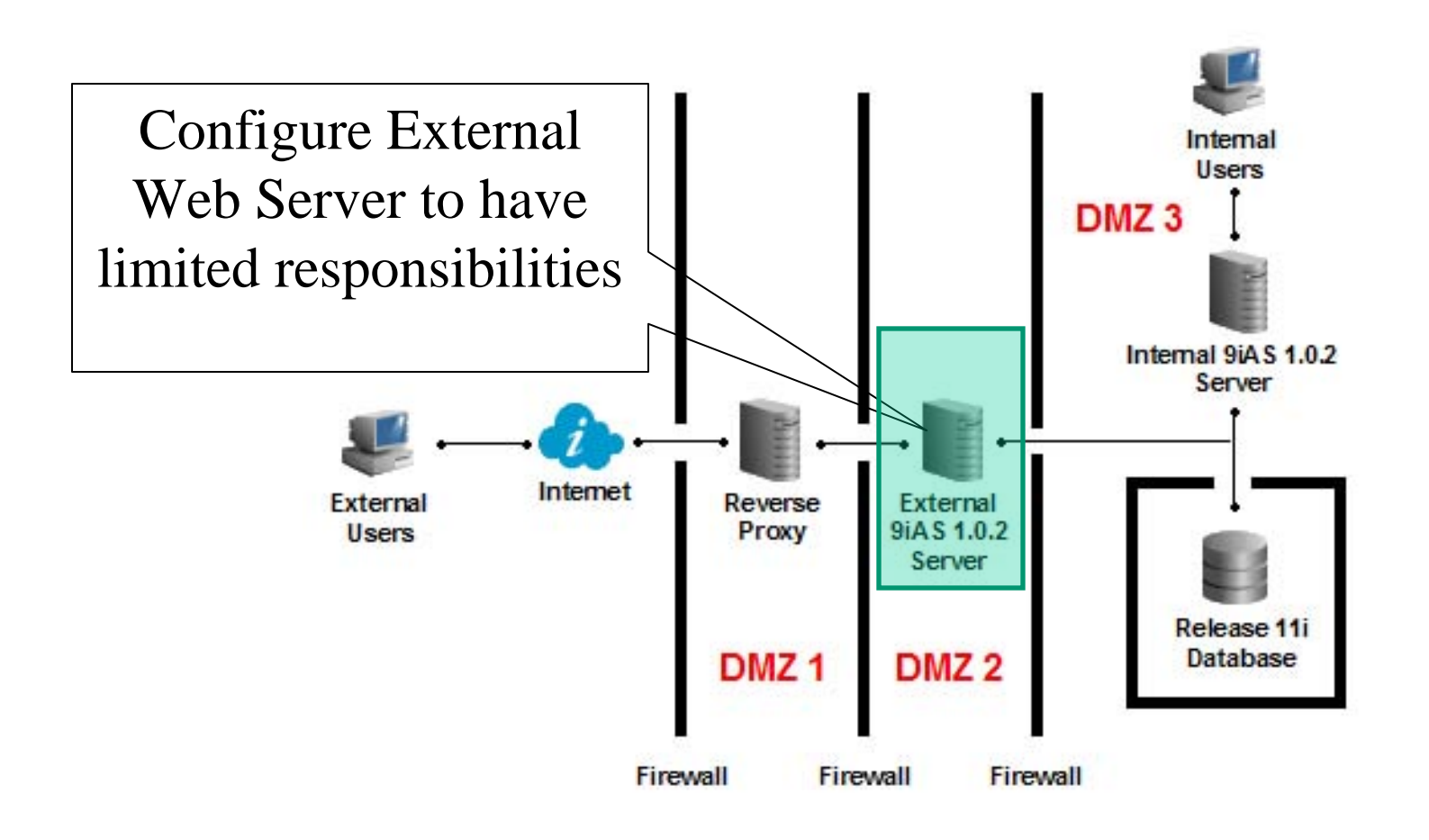

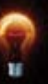

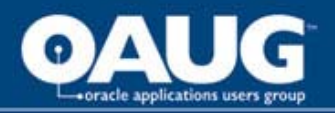

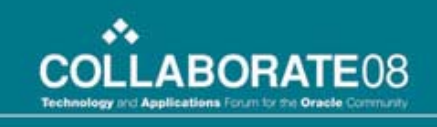

# Limit the Responsibilities available in the External Web Server

- Update Hierarchy Type
- Update Node Trust Level
- Configuring iRecruitment Responsibilities for extweb.example.com
- Update Home Page Mode to Framework
- Add Responsibilities to the Guest Account

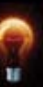

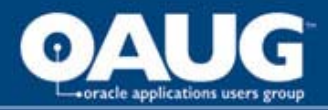

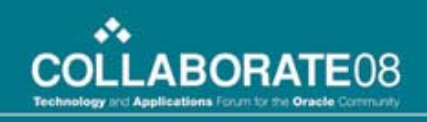

# **Update Hierarchy Type**

- In order to provide the mechanism to have certain responsibilities available to only specific servers, the Hierarchy Type must be set to "SERVRESP"
- Shutdown APPL TIER services in the internal and external servers
- Execute SQL command on the internal server sqlplus <apps\_schema>/<apps\_pwd>
   @FND\_TOP/patch/115/sql/txkChangeProfH.sql SERVRESP

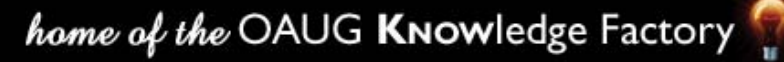

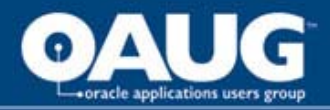

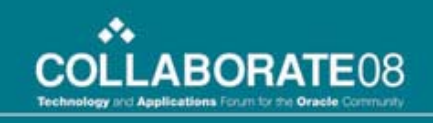

# Update Hierarchy Type (cont)

- Output should indicate the sql is successful
- Run autoconfig in all nodes
- Startup all 11i services in the internal server ONLY
- At this stage we've only provided the means to limit the responsibilities available in the external web server

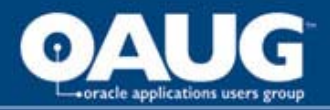

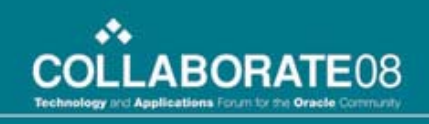

## **Update Node Trust Level**

- Log into Oracle Apps of the internal middle tier
- Select System Administrator Responsibility
- Select Profile / System
- From the "Find system profile option Values" window, select "extweb.example.com" as the server that you want to make external

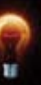

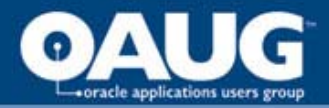

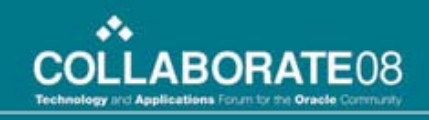

# **Update Node Trust Level (Cont)**

• Query for 'Node Trust Level' for the desired server.

| C | Find System Profile Values  |                    | ( ≝ 河 × |
|---|-----------------------------|--------------------|---------|
|   | – Display –                 |                    | —       |
|   | ⊠ <u>S</u> ite              |                    |         |
|   | Application                 |                    |         |
|   | □ <u>R</u> esponsibility    |                    |         |
|   | ⊠Server ( <u>B</u> )        | extweb.example.com |         |
|   | Organization                |                    |         |
|   | ⊒User                       |                    |         |
|   | ■ Profiles with No Values   |                    |         |
|   |                             |                    |         |
|   | Profile <mark>Node 1</mark> | Frust Level        |         |
|   |                             | Find <u>C</u> lear |         |

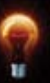

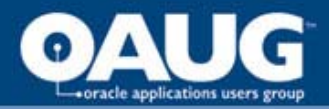

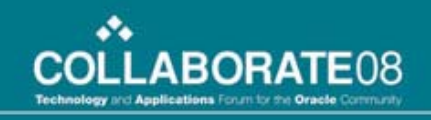

# **Update Node Trust Level (Cont)**

- Set the value of this profile option to **External** at the server level (not site level). The site-level value should remain **Normal**
- At this time, there are NO responsibilities available from the external web server

|                     |        | Somer    |
|---------------------|--------|----------|
| Profile Ontion Name | Site   | EXTWEB   |
| Node Trust Level    | Normal | External |
|                     |        |          |
|                     |        |          |
|                     |        |          |
|                     |        |          |
|                     |        |          |
|                     |        |          |
|                     |        |          |
|                     |        |          |
|                     |        |          |

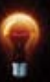

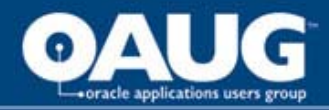

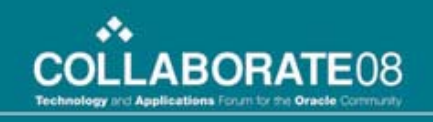

- Login to Oracle E-Business Suite as sysadmin user using the internal URL
- Select System Administrator Responsibility
- Select Profile / System

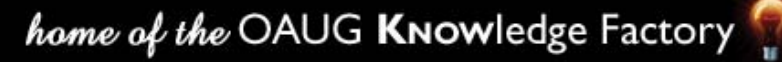

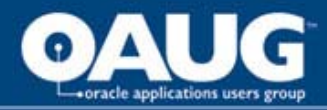

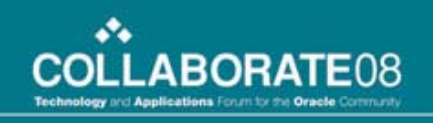

- From the 'Find system profile option Values' window, select the iRecruitment responsibility that you want listed below to make external one at a time
  - iRecruitment Employee Candidate
  - iRecruitment External Site Visitor
  - iRecruitment External Candidate
  - iRecruitment Employee Site Visitor
  - iRecruitment Agency

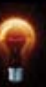

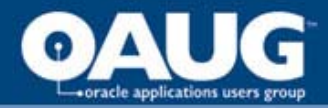

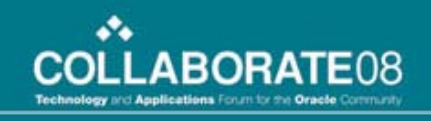

• Query for 'Responsibility Trust Level'. The value for this profile option at site level will be Normal.

| Find System Profile Value       | s ಎಂದರ್ಧಾರ್ಯದರ್ಧರ್ಧಿಕ್ರಿ ನಿರ್ದೇಶಕ್ರಿ 🕹 🗾 | × |  |  |
|---------------------------------|------------------------------------------|---|--|--|
| — Display ———                   |                                          |   |  |  |
| ⊠ <u>S</u> ite                  |                                          |   |  |  |
| Application                     |                                          |   |  |  |
| <b>⊠</b> <u>R</u> esponsibility | iRecruitment Employee Candidate          |   |  |  |
| ⊠Server ( <u>B</u> )            | extweb.example.com 🔤                     |   |  |  |
| Organization                    |                                          |   |  |  |
| ⊒User                           |                                          |   |  |  |
|                                 |                                          |   |  |  |
| Profiles with No Value          |                                          |   |  |  |
|                                 |                                          |   |  |  |
|                                 |                                          |   |  |  |
|                                 |                                          |   |  |  |
| Profile Resp                    | onsibility Trust Level                   |   |  |  |
|                                 |                                          |   |  |  |
|                                 | Find <u>C</u> lear                       |   |  |  |
|                                 |                                          |   |  |  |

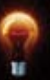

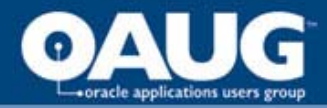

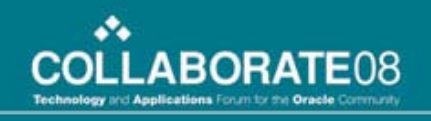

• Set the value of this profile option for the chosen responsibility to **External** at responsibility level (not site level). Do this for all 5 responsibilities.

| System Profile Values 000000000000000000000000000000000000 |                           |        |             |                          |
|------------------------------------------------------------|---------------------------|--------|-------------|--------------------------|
|                                                            |                           |        | Annlication | Responsibility           |
| Pi                                                         | rofile Option Name        | Site   | Approation  | iRecruitment Employee Ca |
| Re                                                         | esponsibility Trust Level | Normal |             | External                 |
|                                                            |                           |        |             |                          |
|                                                            |                           |        |             |                          |
|                                                            |                           |        |             |                          |
|                                                            |                           | _      |             |                          |
|                                                            |                           |        |             |                          |
|                                                            |                           | _      |             |                          |
|                                                            |                           |        |             |                          |
|                                                            |                           |        |             |                          |
|                                                            |                           |        |             |                          |
|                                                            |                           |        |             | D                        |

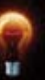

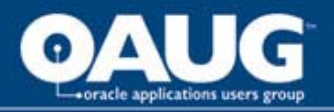

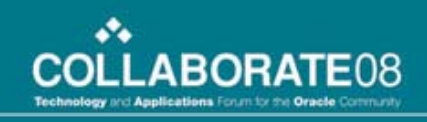

## Update Home Page Mode to Framework

- Login to Oracle E-Business Suite as sysadmin user using the internal URL
- Select System Administrator Responsibility
- Select Profile / System
- From the 'Find system profile option Values' window, query for 'Self Service Personal Home Page Mode' and set to 'Framework Only'.

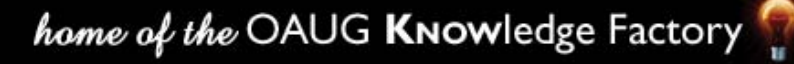

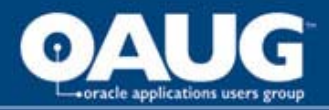

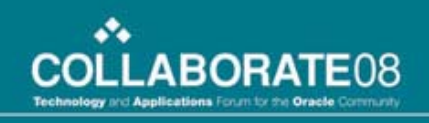

## **Modify Guest Account**

- Ensure that authentication is not needed to get to the iRecruitment Visitor's home page
  - Add the following responsibilities to the GUEST account
    - iRecruitment Employee Candidate
    - iRecruitment External Candidate

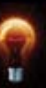

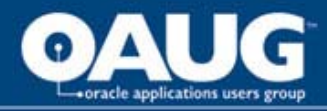

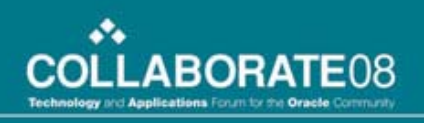

## **iRecruitment Error**

- Visitors get "The iRecruitment Application is not currently installed. Please contact your Oracle Representative"
- Set the profile option 'IRC: Installed' to Yes at the site level.

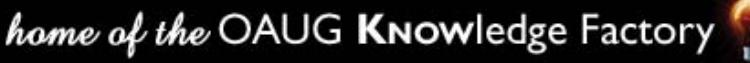

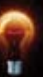

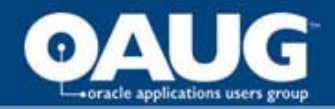

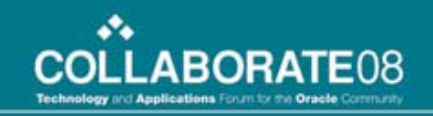

#### **Project Update**

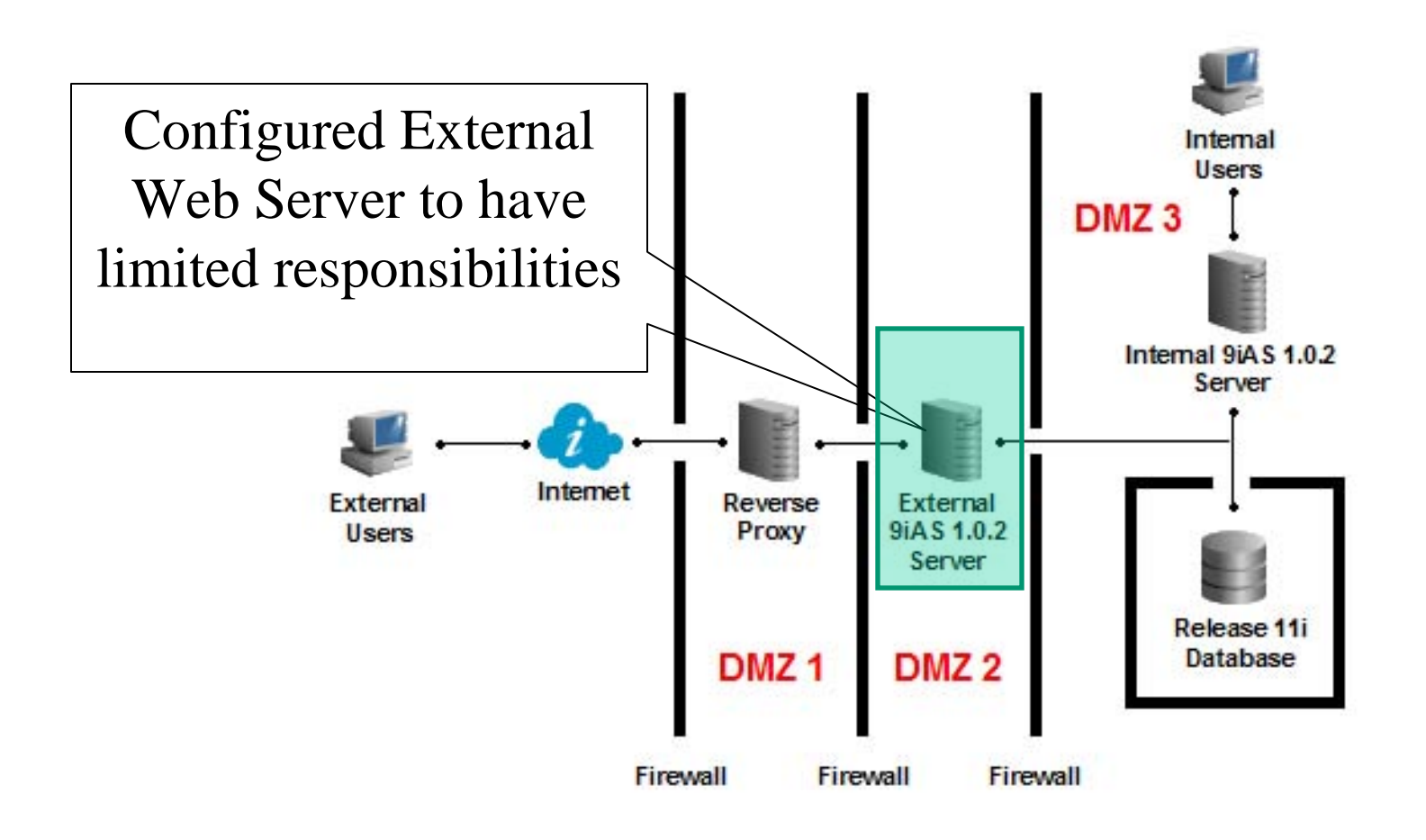

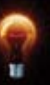

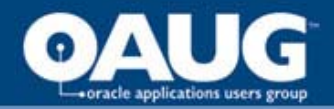

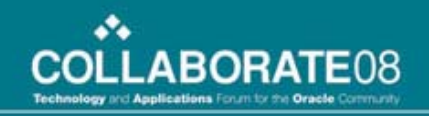

#### **Next Step**

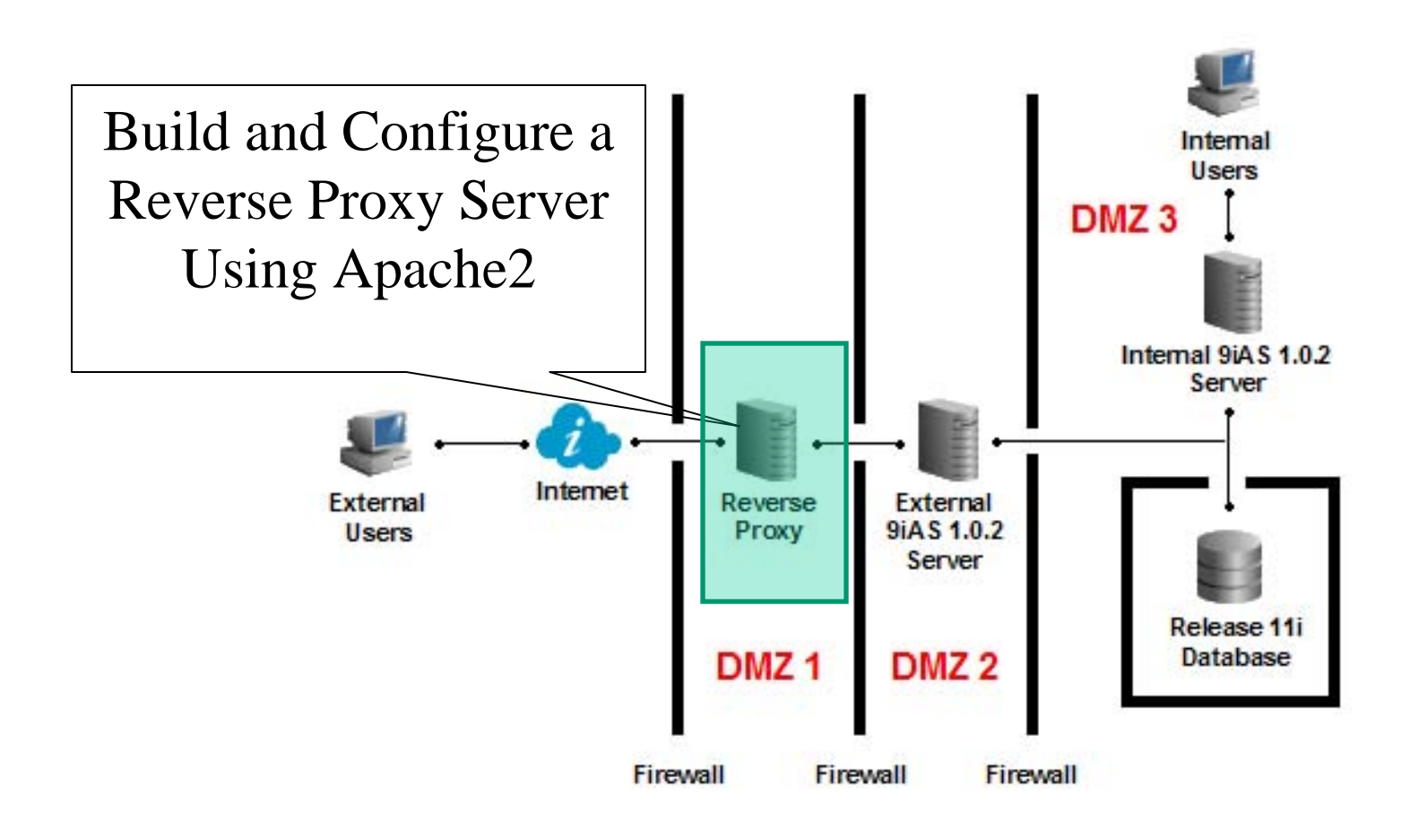

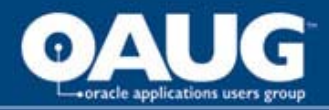

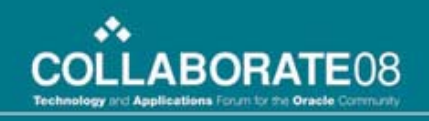

## **Build and Configure Reverse Proxy**

- Download Apache
- Download mod\_security
- Prepare Apache for Install
- Compile and Install Apache
- Enable URL Firewall
- Setup SSL

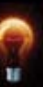

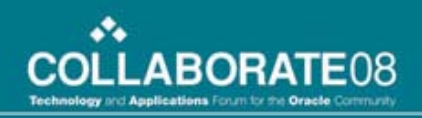

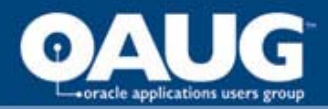

# **Download Apache**

- Download from <u>http://httpd.apache.org/download</u>
- Apache version used was 2.0.54
- Obtain httpd-2.0.54.tar.gz
- Obtain httpd-2.0.54.tar.gz.md5
- Do the file checksum
  - md5sum -c httpd-2.0.54.tar.gz.md5
- Unpack downloaded file
  - tar xzvf httpd-2.0.54.tar.gz

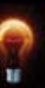

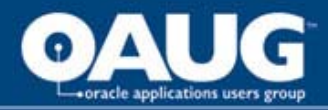

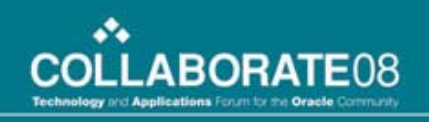

# **Download mod\_security**

- Download from <u>http://www.modsecurity.org/download</u>
- mod\_security version used was 1.8.7
- Obtain modsecurity-1.8.7.tar.gz
- Obtain modsecurity-1.8.7.tar.gz.md5
- Do the file checksum

md5sum -c modsecurity-1.8.7.tar.gz.md5

- Unpack downloaded file
  - tar xzvf modsecurity-1.8.7.tar.gz

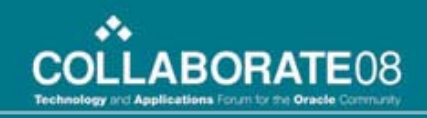

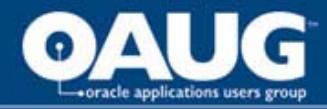

## **Prepare Apache for Install**

#### cd httpd-2.0.54

./configure --prefix /dmz --enable-ssl --enable-setenvif --enable-proxy \
--enable-proxy\_http --enable-headers --enable-rewrite --enable-so \
--disable-charset-lite --disable-include --disable-env --disable-status \
--disable-autoindex --disable-asis --disable-cgi --disable-negotiation \
--disable-imap --disable-actions --disable-userdir --disable-alias

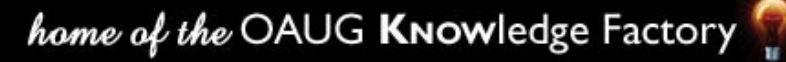

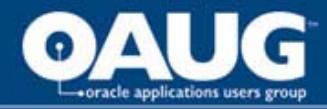

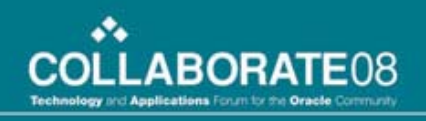

## mod\_rewrite first; then mod\_proxy

cd modules/proxy vi mod\_proxy.c

Change the following parameter's value from: ap\_hook\_translate\_name(proxy\_trans, NULL, NULL, APR\_HOOK\_FIRST);

to:

ap\_hook\_translate\_name(proxy\_trans, aszSucc , NULL, APR\_HOOK\_FIRST);

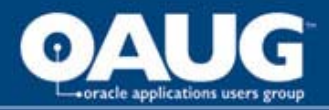

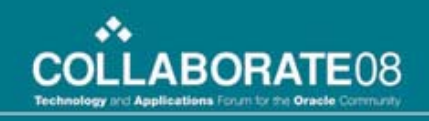

# **Compile Apache Source Code**

• Compile Apache

make

- List modules httpd –I
- Required Modules

| core.c           | proxy_http.c  |
|------------------|---------------|
| mod_access.c     | mod_ssl.c     |
| mod_auth.c       | prefork.c     |
| mod_log_config.c | http_core.c   |
| mod_headers.c    | mod_mime.c    |
| mod_setenvif.c   | mod_dir.c     |
| mod_proxy.c      | mod_rewrite.c |
| mod_so.c         |               |

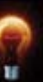

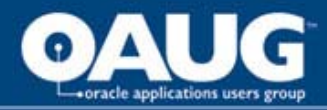

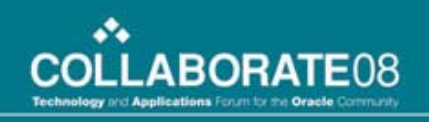

## Install Apache in /dmz

- As root in httpd-2.0.54 directory
  - umask 022
  - make install
  - chown -R root:sys /dmz
- Edit /dmz/conf/httpd.conf
  - Modify ServerName to irecruitment.example.com

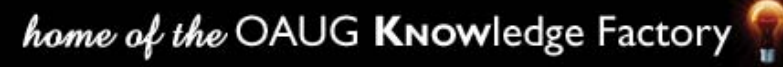

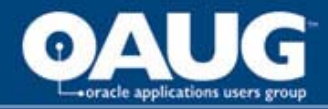

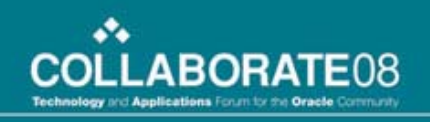

## Install mod\_security

• Change directory to modsecurity-1.8.7

cd apache2 /dmz/bin/apxs –cia mod\_security.c

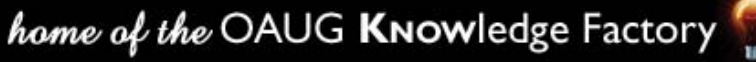

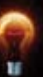

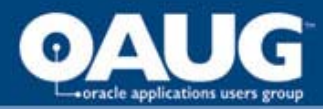

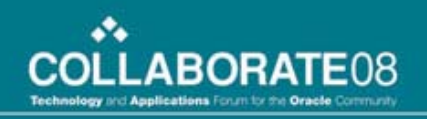

# Post Install

• Remove the following directives from httpd.conf

UserDir

Alias

AliasMatch

RedirectMatch

**ScriptAlias** 

IndexOptions FancyIndexing VersionSort

AddIconByEncoding

AddIconByType

AddIcon

DefaultIcon

ReadmeName

HeaderName

IndexIgnore

LanguagePriority

ForceLanguagePriority

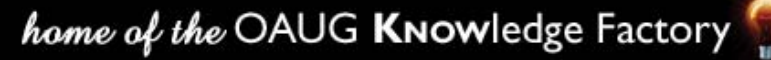

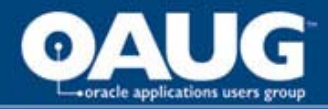

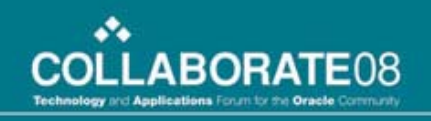

## Validate Apache Installation

- Start Apache
   /dmz/bin/apachectl start
- Test Apache
  - http://irecruitment.example.com/index.html.en
- Shutdown Apache
   /dmz/bin/apachectl stop

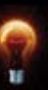

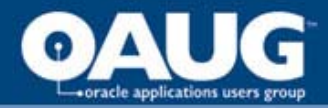

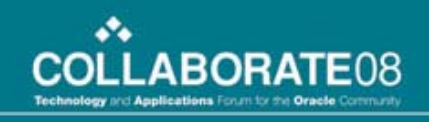

## Set Up SSL in Apache

- Generate and install a test certificate
  - cd /dmz/conf umask 022 mkdir ssl.key mkdir ssl.crt

openssl req -new -x509 -days 30 -keyout ssl.key/server.key -out ssl.crt/server.crt -subj '/CN=Test-Only Certificate'

chmod 600 ssl.key/server.key

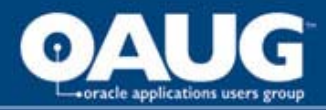

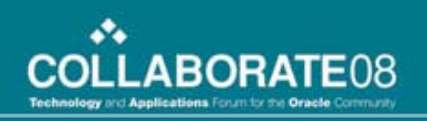

# Validate SSL

- Start Apache with SSL /dmz/bin/apachectl startssl
- Access Apache

https://irecruitment.example.com/index.html.en

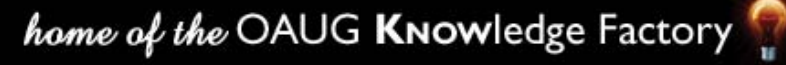
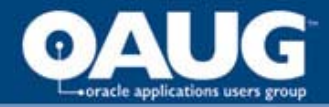

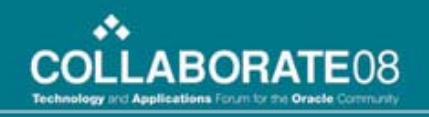

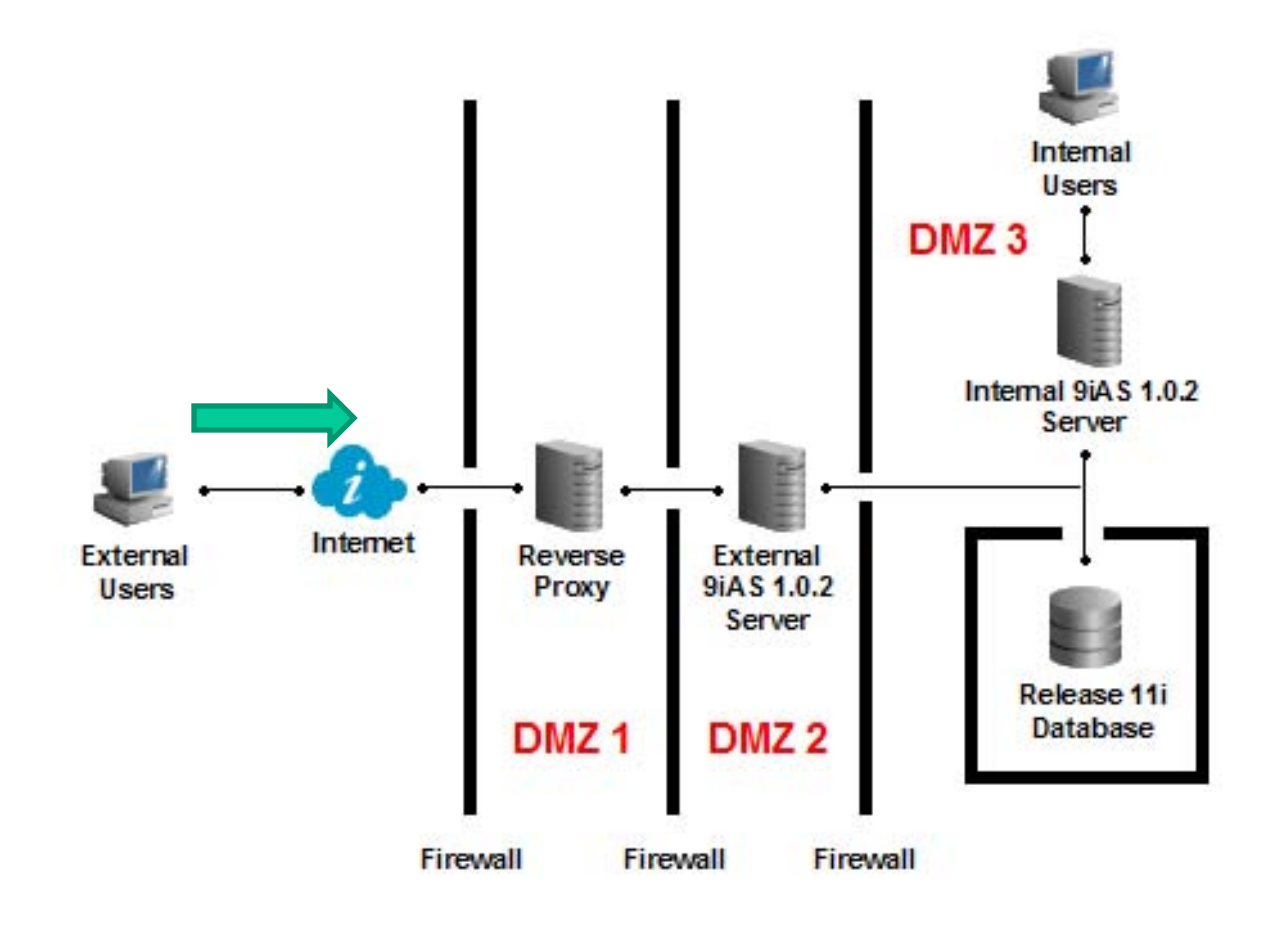

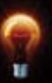

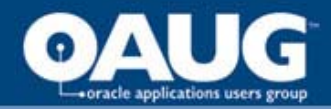

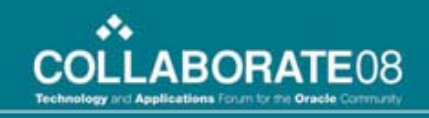

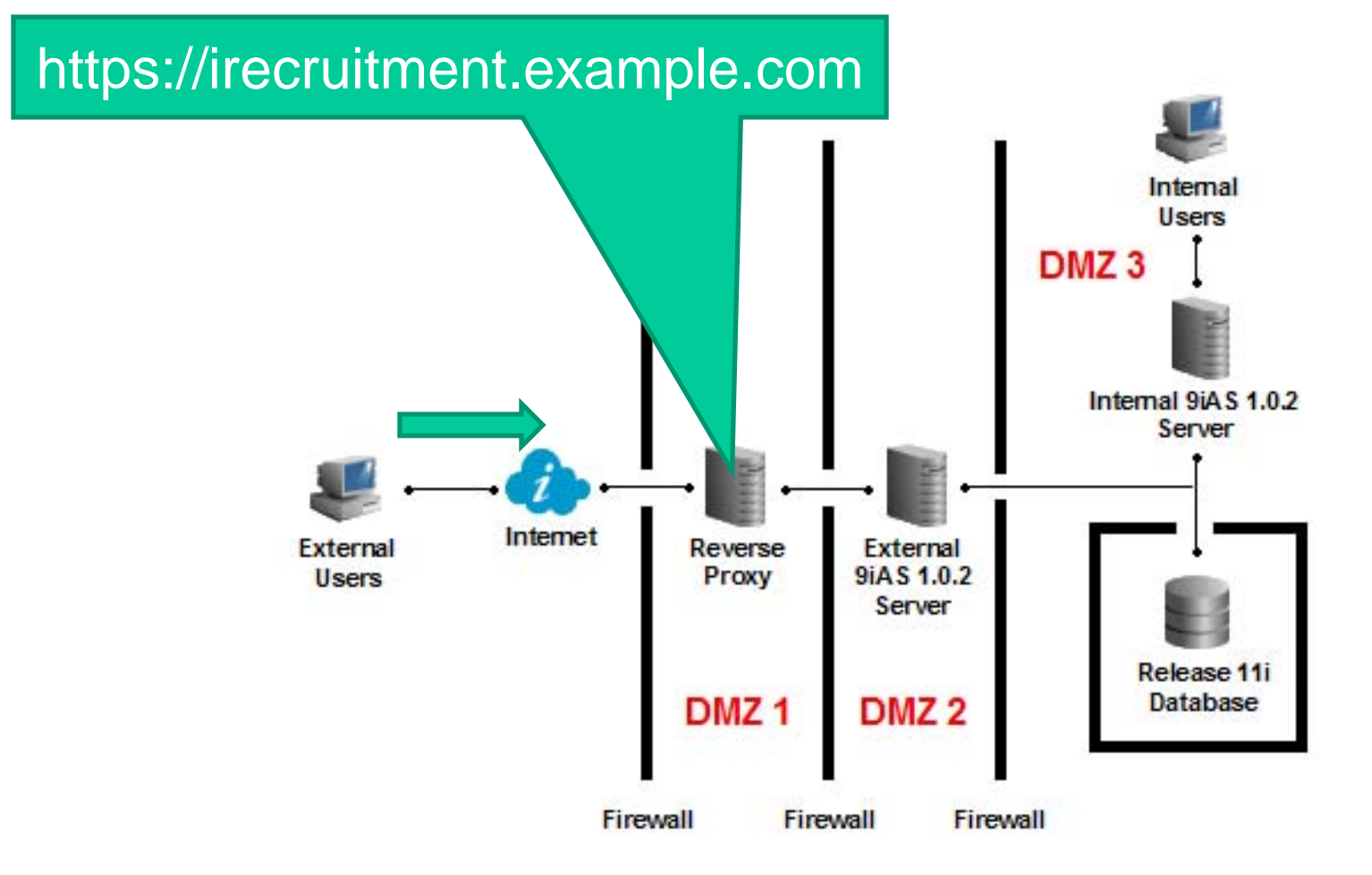

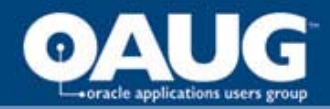

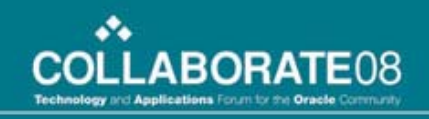

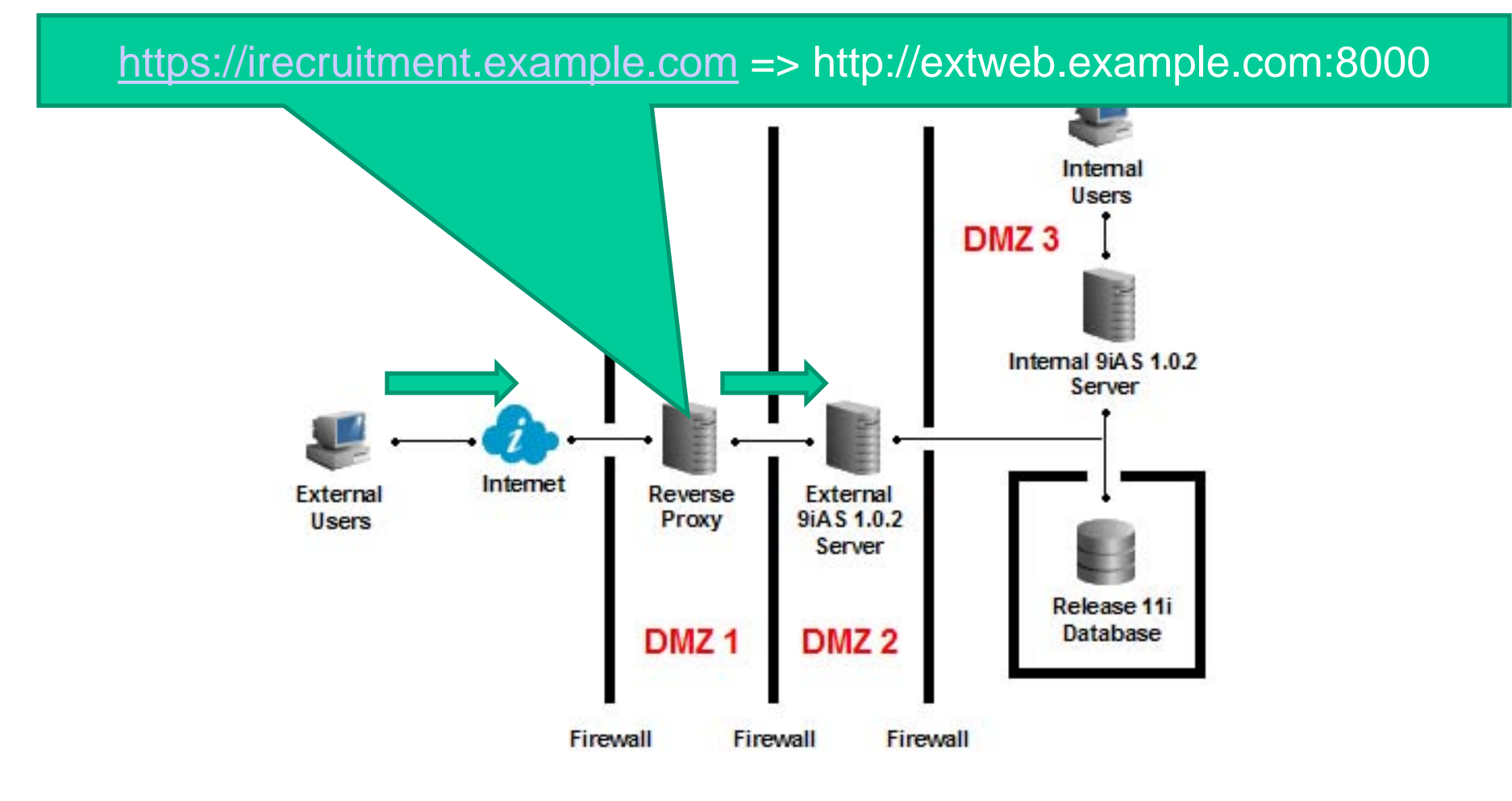

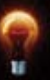

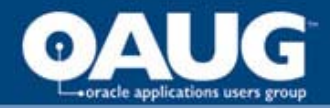

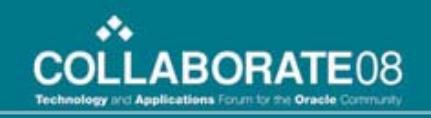

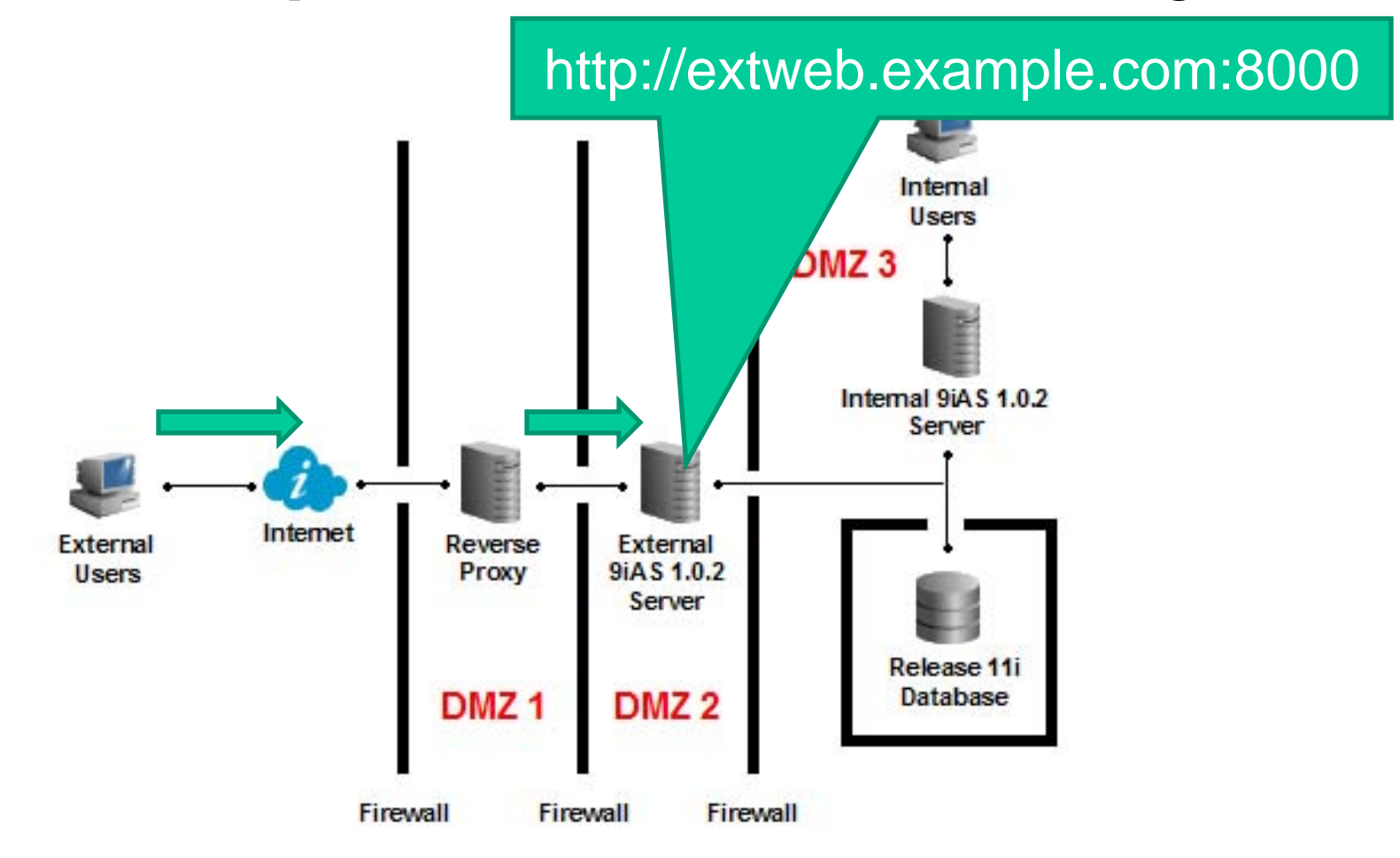

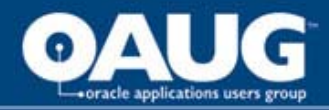

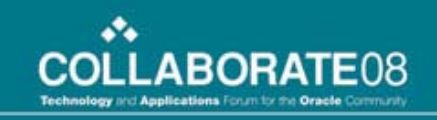

### **Reverse Proxy w/ External Web Server Benefit**

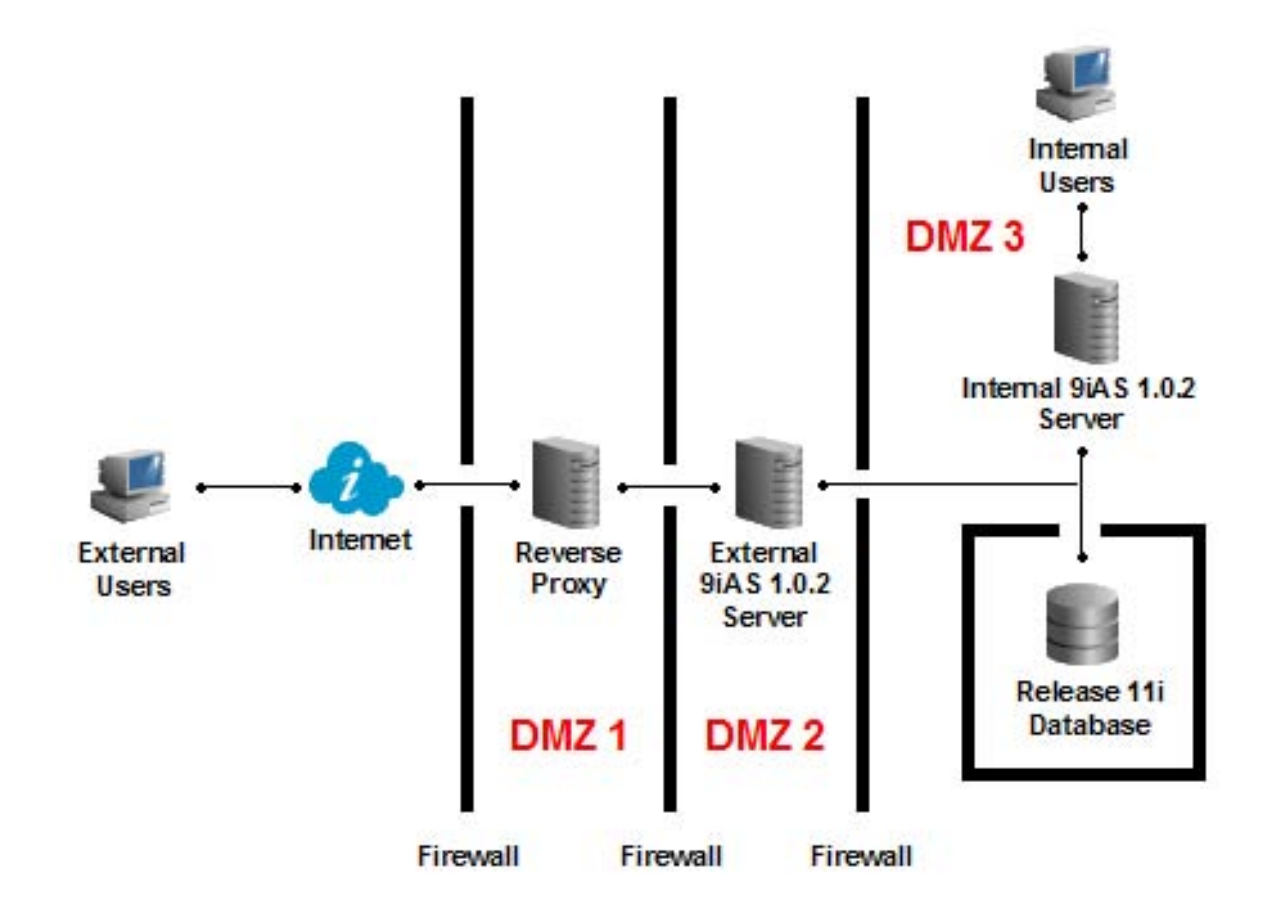

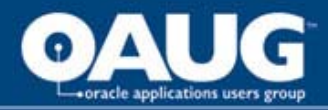

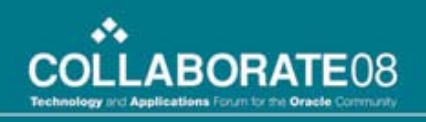

# **Key Apache Modules**

- mod\_rewrite
- mod\_ssl
- mod\_proxy
- mod\_proxy\_http
- mod\_security

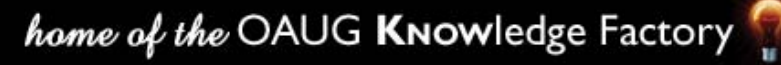

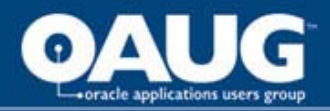

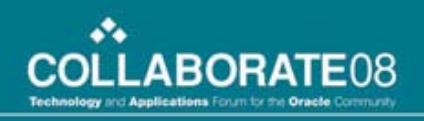

## mod\_rewrite

- Uses the URL Rewriting Engine
  - Manipulates URL
    - If a URL is accessing via http, it will be rewritten as https to maintain security
    - If a URL being accessed from Apache is not a known URL, it will be rejected by the ReWriteRule
      - URL Firewall discussed later

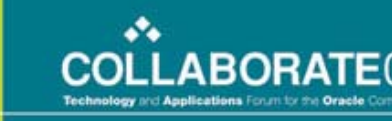

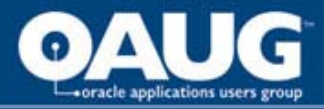

# mod\_ssl

- Provides strong cryptography using the Secure Sockets Layer (SSL) and Transport Layer Security (TLS) protocols
- The most pertinent Apache Directive in httpd.conf are
  - SSLCertificateFile
  - SSLCertificateKeyFile

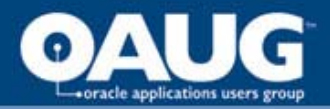

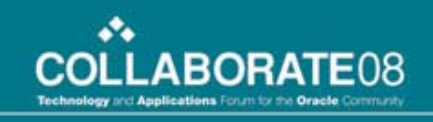

## mod\_proxy & mod\_proxy\_http

- Communicates with the external web server on behalf of the requestor
  - Hides the identity of Oracle Apps external web server from requestor
- The most pertinent Apache Directive in httpd.conf are
  - ProxyPass
  - ProxyPassReverse

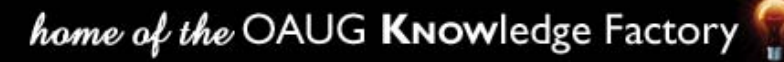

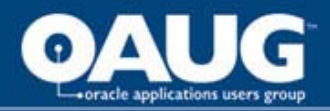

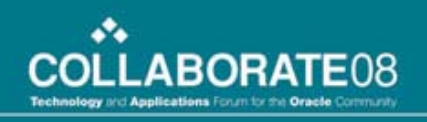

## mod\_security

- Behaves as the Web Application Firewall
- It discovers and blocks requests that are suspicious and intentionally malformed to launch an attack
  - Rejects bad requests before anything else happens

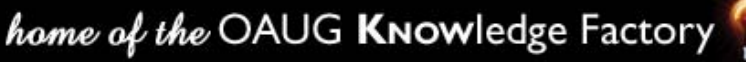

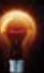

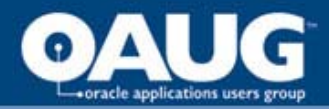

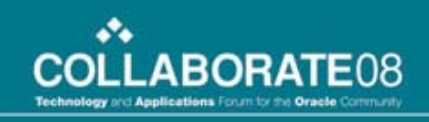

### **Configuring Apache as Reverse Proxy**

- httpd.conf and security.conf will be provided
- Appendix A (in white paper) has a complete working httpd.conf
- Appendix B (in white paper) has a complete working security.conf
- Assumptions
  - Website is known as irecruitment.example.com
  - External Web Server is known as extweb.example.com
  - Apache has been installed in /dmz

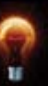

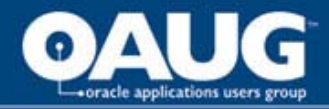

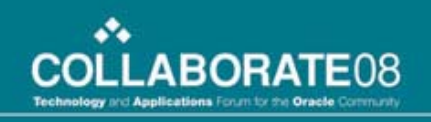

# **Key Apache Directives**

• For port 80

RewriteRule ^/(.\*) https://irecruitment.example.com/\$1 [R,L]

• For port 443

ProxyPass / http://extweb.example.com:8000/ ProxyPassReverse / http://extweb.example.com:8000/

- Software Based Firewall
  - Include conf/security.conf
  - Include/url\_fw.conf

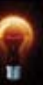

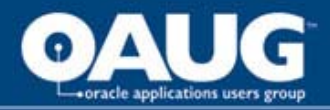

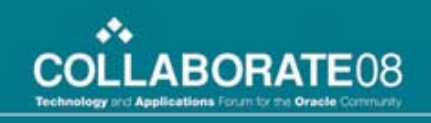

# URL Firewall (url\_fw.conf)

- URL firewall file contains a whitelist of URLs
- URLs that does not match entries in the whitelist is rejected
- Attackers can only get to areas that are already secure

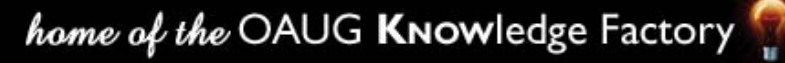

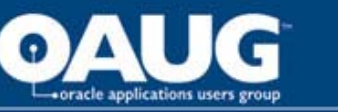

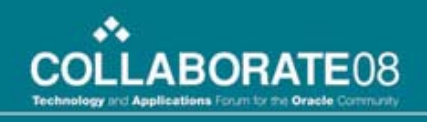

## How to whitelist iRecruitment?

- Uncomment the following \$IAS\_ORACLE\_HOME/Apache/Apache/conf/ url\_fw.conf of an APPL TIER
  - RewriteRule ^/OA\_HTML/IrcVisitor\.jsp\$ [L]
  - RewriteRule ^/pls/[^/]\*/irc\_web.show\_vacancy\$ [L]
  - RewriteRule ^/OA\_HTML/JobPositionSeeker\.xsl\$ [L]
  - RewriteRule ^/OA\_HTML/IRCRESUMEUK1\.xsl\$ [L]
  - RewriteRule ^/OA\_HTML/IRCRESUMEUK2\.xsl\$ [L]
  - RewriteRule ^/OA\_HTML/IRCRESUMEUS1\.xsl\$ [L]
  - RewriteRule ^/OA\_HTML/IRCRESUMEUS2\.xsl\$ [L]
  - RewriteRule ^/OA\_HTML/IRCRESUMEUS3\.xsl\$ [L]

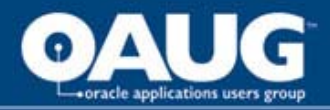

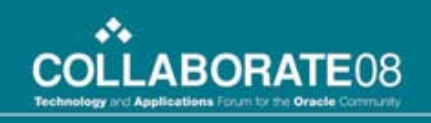

# Change Main Page for iRec

- Access to external web server, presents an iRecruitment Visitor Home Page rather than the Apps Local Login page
- Uncomment the following \$IAS\_ORACLE\_HOME/Apache/Apache/conf/ url\_fw.conf of an APPL TIER
  - RewriteRule ^/\$ /OA\_HTML/IrcVisitor.jsp [R,L]
- Comment the following
  - RewriteRule ^/\$ /OA\_HTML/AppsLocalLogin.jsp [R,L]

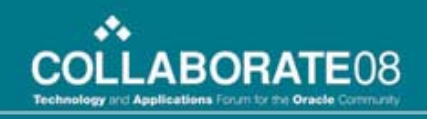

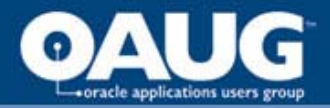

## How to Enable URL Firewall?

- Copy url\_fw.conf from \$IAS\_ORACLE\_HOME/Apache/Apache/conf of an APPL TIER and paste in the /dmz/conf of the Reverse Proxy Server
- Edit /dmz/conf/httpd.conf and uncomment Include directive for url\_fw.conf
- Restart Apache

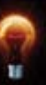

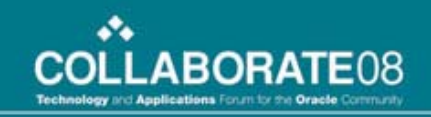

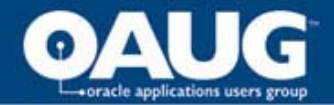

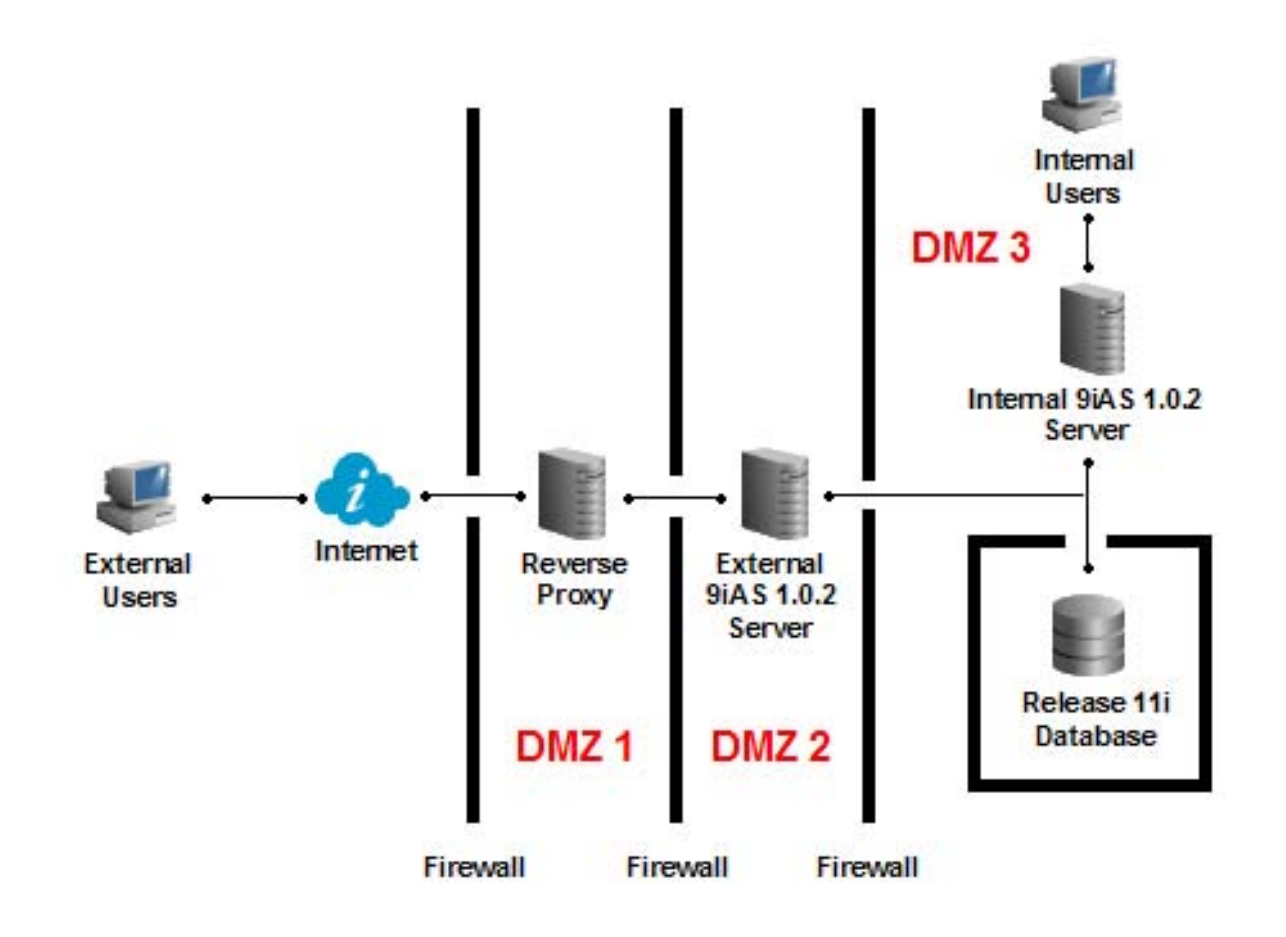

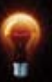

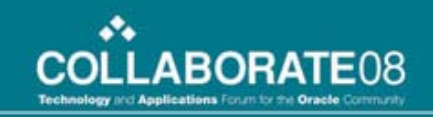

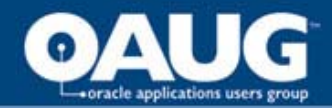

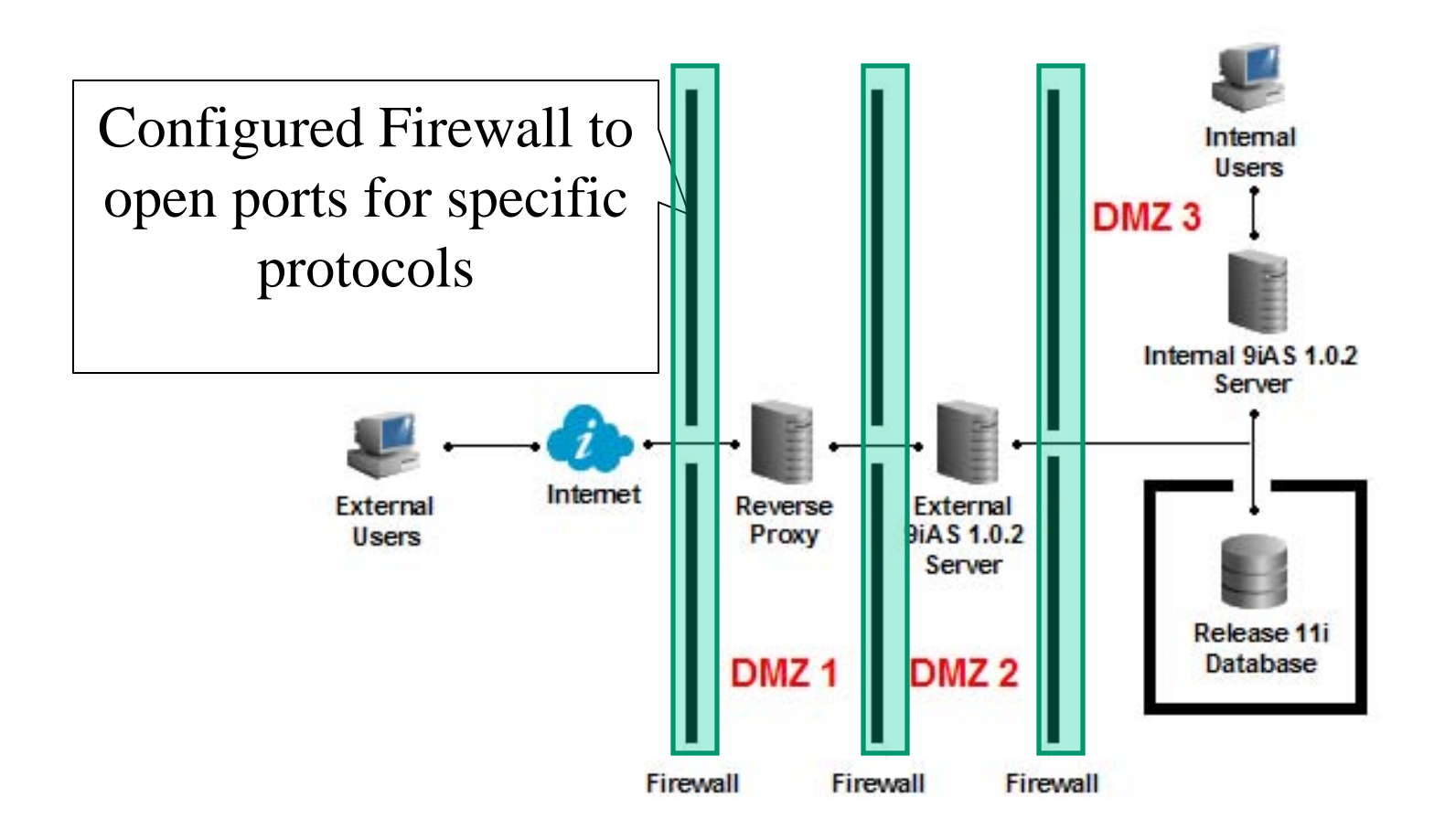

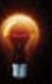

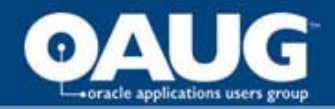

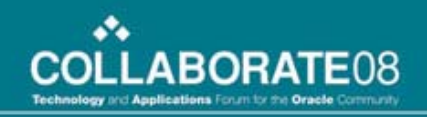

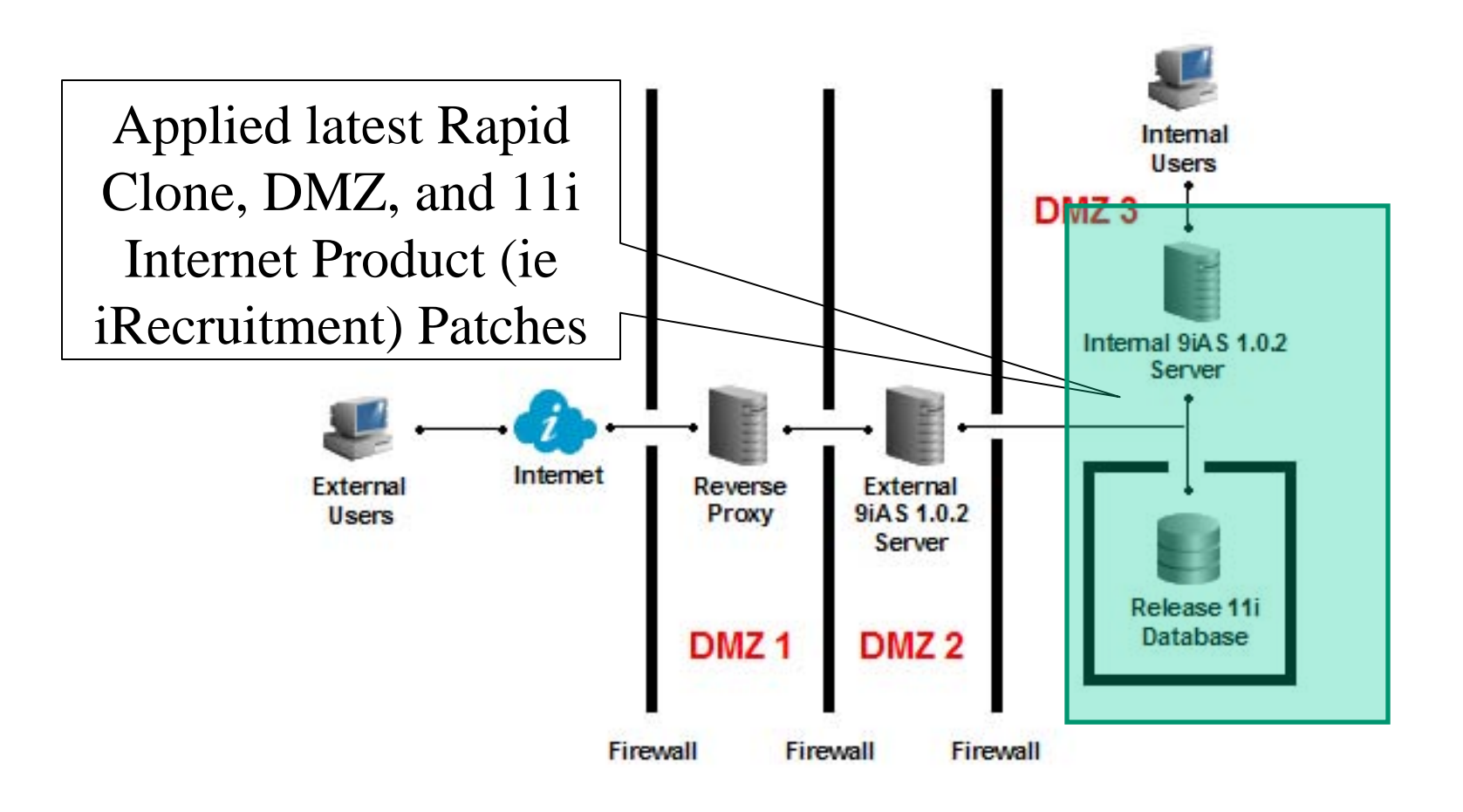

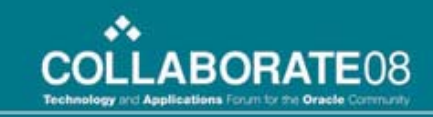

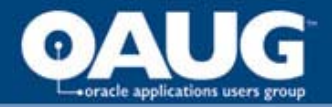

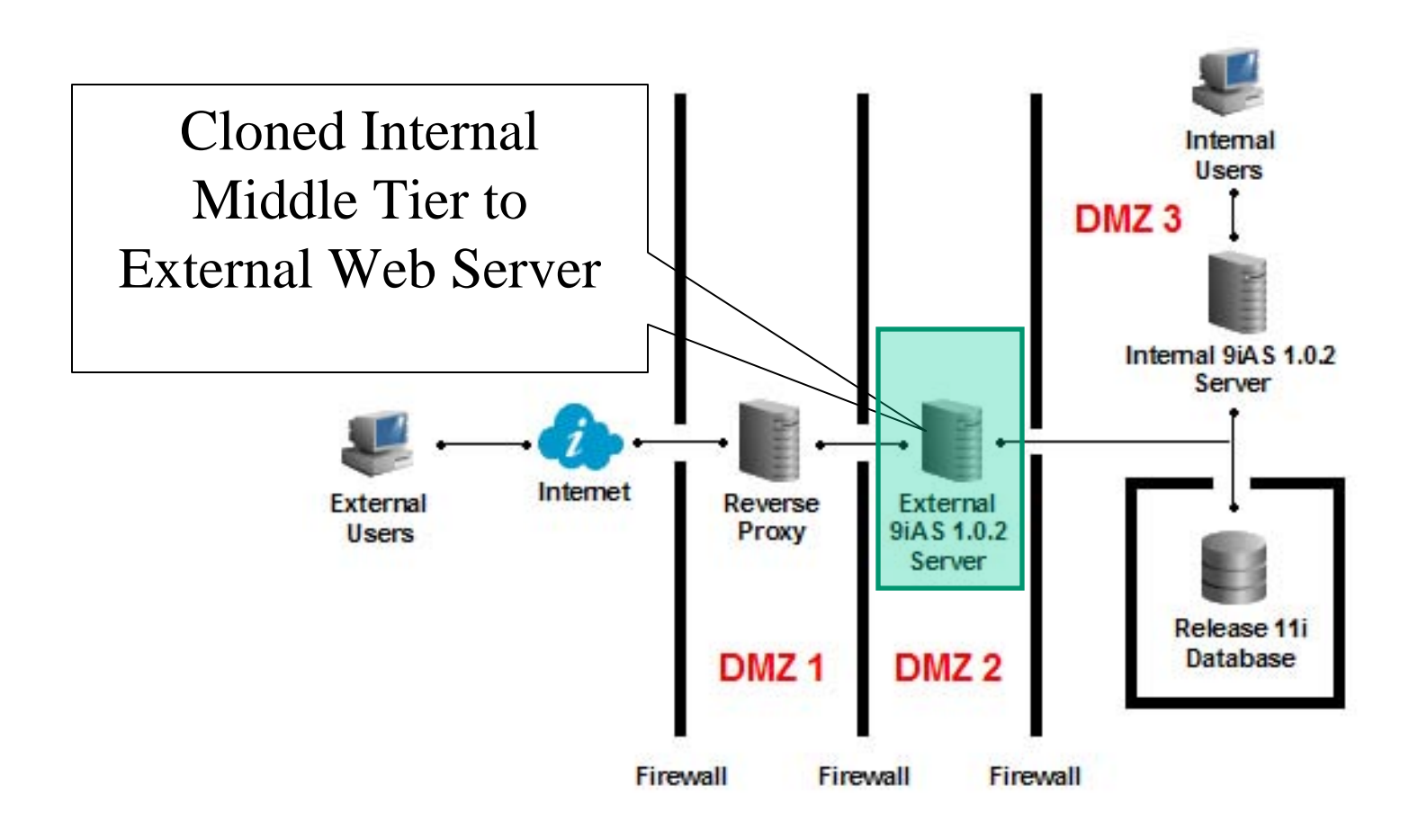

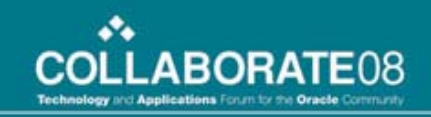

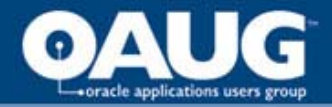

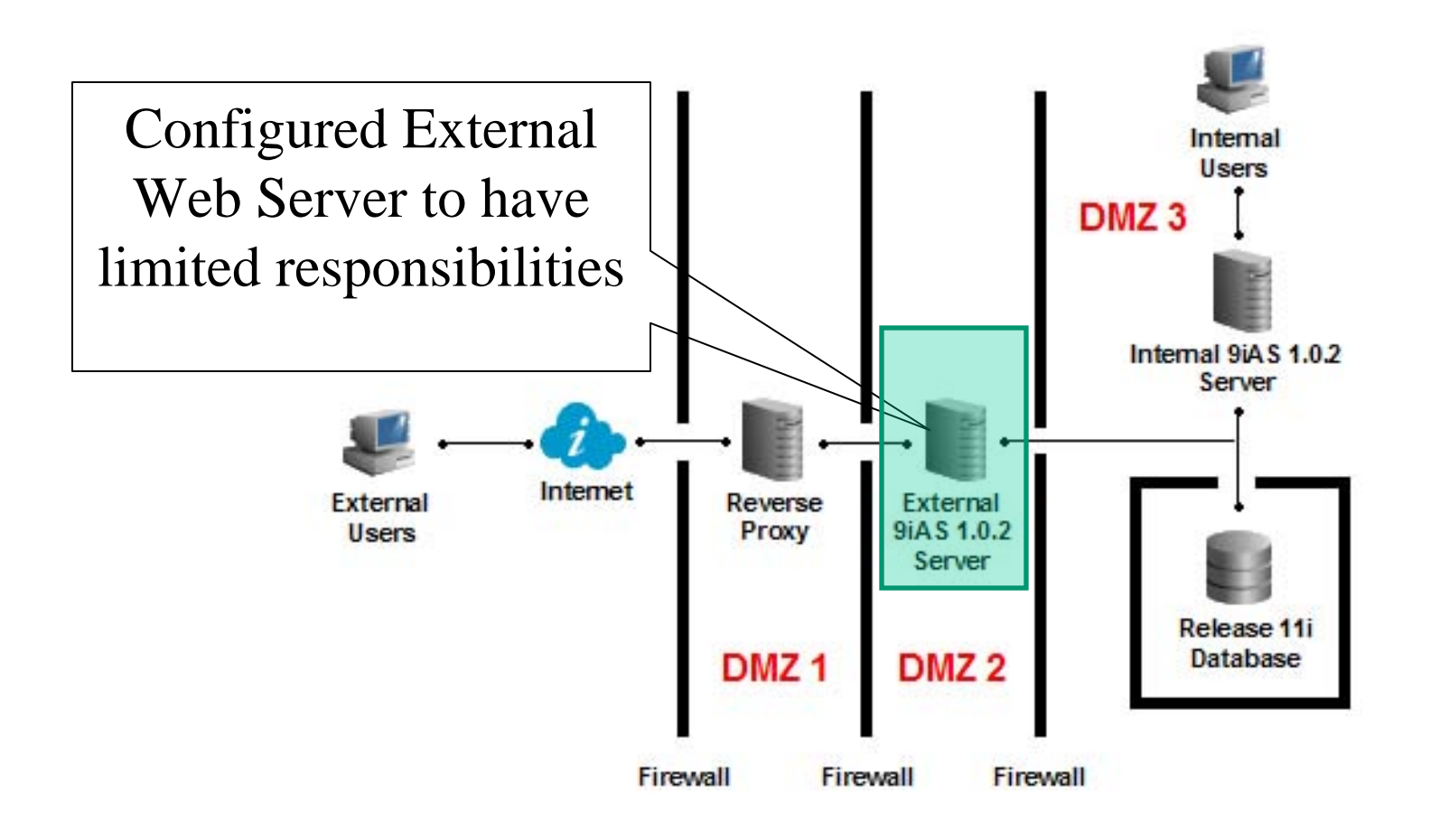

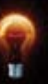

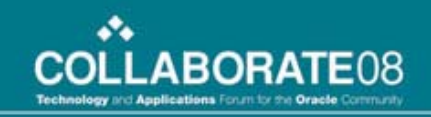

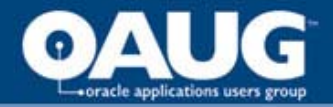

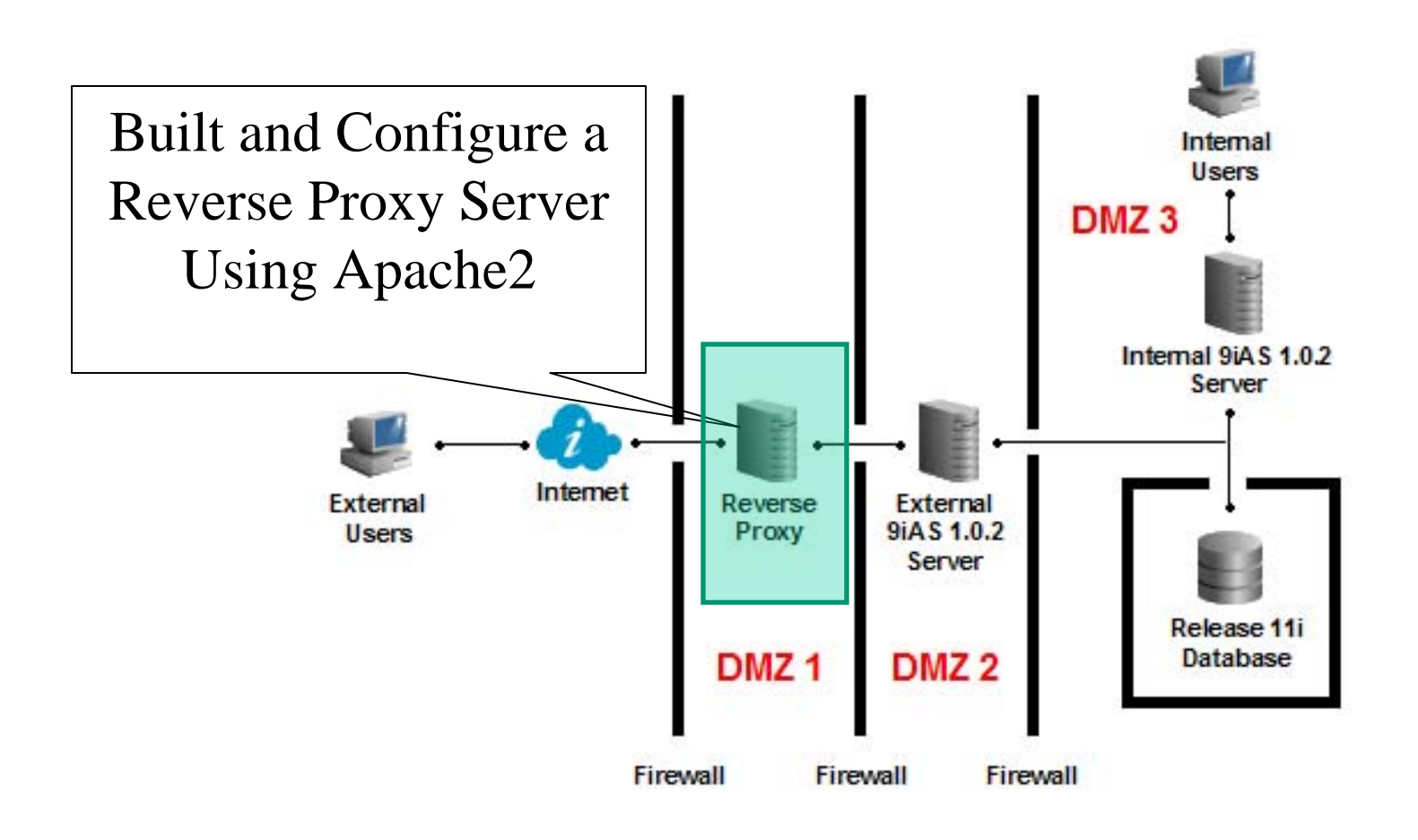

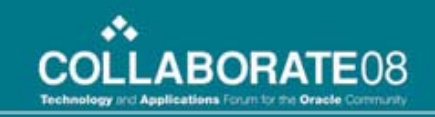

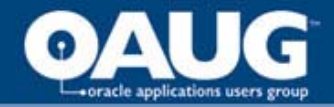

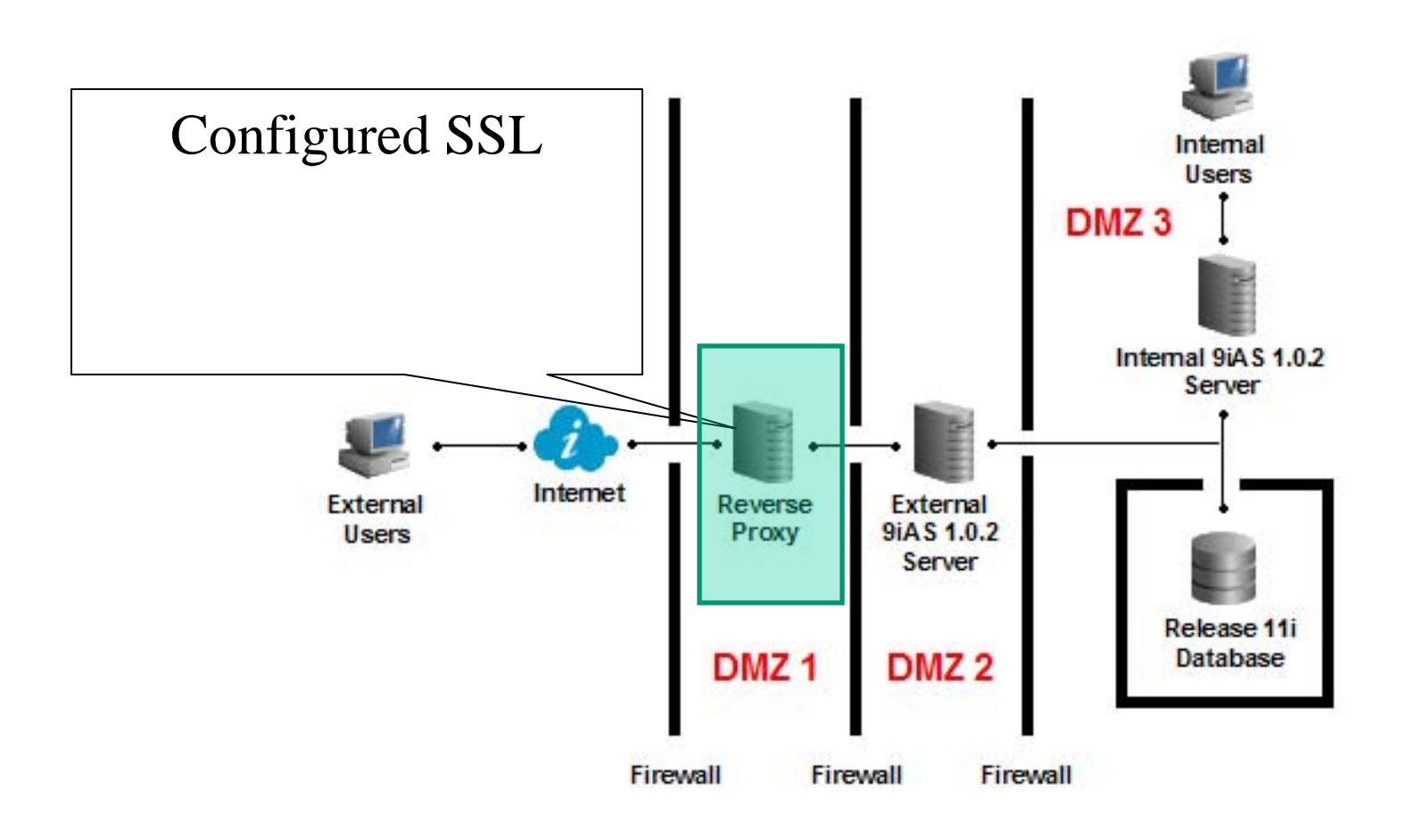

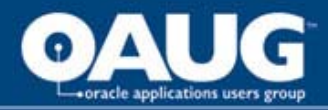

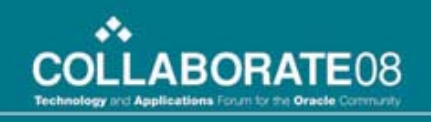

### Intrusion Detection Systems (IDS)

- Misuse Detection
  - Searches for known attack signatures
  - Protects from wannabe hackers
- Anomaly Detection
  - Searches for unknown/new attacks
  - Protects from sophisticated attackers or insiders (ie disgruntled employees)
  - Compares current network activity to a baseline of normal network activity for a user or group

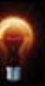

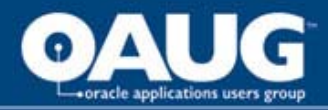

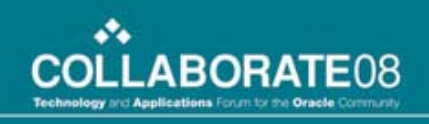

# **Good Security Policy**

- Regardless of the expensive/sophisticated hardware and software security, valuable data can still be stolen without a good security policy
- Policies such as regular hardware and software updates, employee handling of information, and so on
- Attack From Inside
- Attack From Outside with someone from the Inside unknowingly assisting

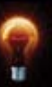

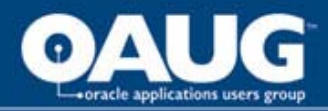

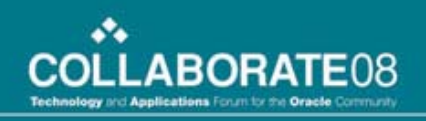

### Reference

- Metalink Note 287176.1
  - DMZ Configuration with Oracle E-Business Suite 11i
  - Review the note for items that pertains to you
- Metalink Note 373837.1
  - Oracle iRecruitment Implementation and User Guide

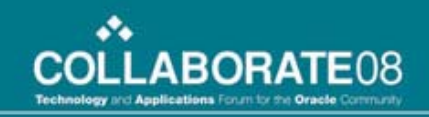

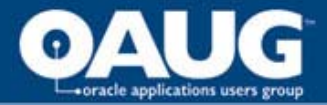

### Now it's time for...

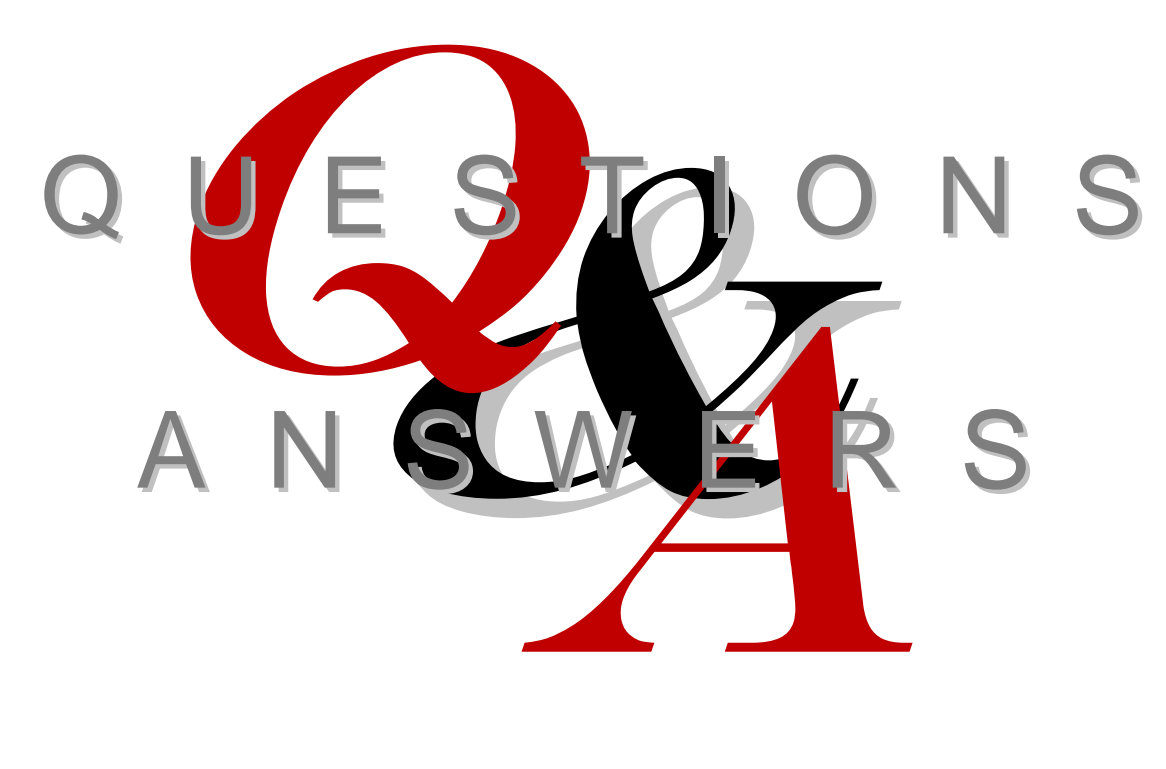

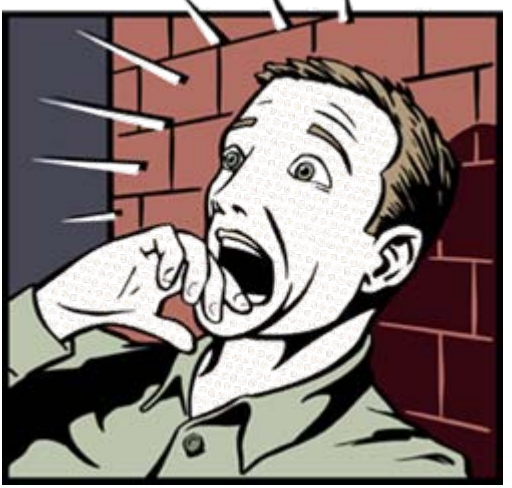

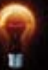